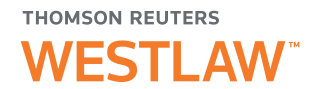

# **INTRODUCTION TO LEGAL RESEARCH** ON THOMSON REUTERS WESTLAW

# WESTLAW PATRON ACCESS

L-381319

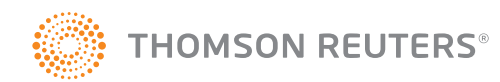

## ACCESSING WESTLAW PATRON ACCESS

Click the **Westlaw® Patron Access** icon on the computer desktop. A user agreement is displayed. After you read and accept the terms of the agreement, choose **I Agree** and click **Continue**. The Westlaw home page is displayed (Figure 1).

## **CONTENT AND SEARCHING**

You have access to all of the Westlaw content included in the library's subscription. Documents that are not available are marked *Out of Plan*. At the Westlaw home page, you can use the text box at the top of the page to search for documents or retrieve a document using its citation or name. You can also browse content by clicking the links on the tabs. For assistance using Westlaw, click **Help** at the bottom of any page to see helpful reference materials and an online learning tutorial.

## SIGNING OFF FROM WESTLAW PATRON ACCESS

To end your Westlaw Patron Access research session, click Sign Off at the top of any page.

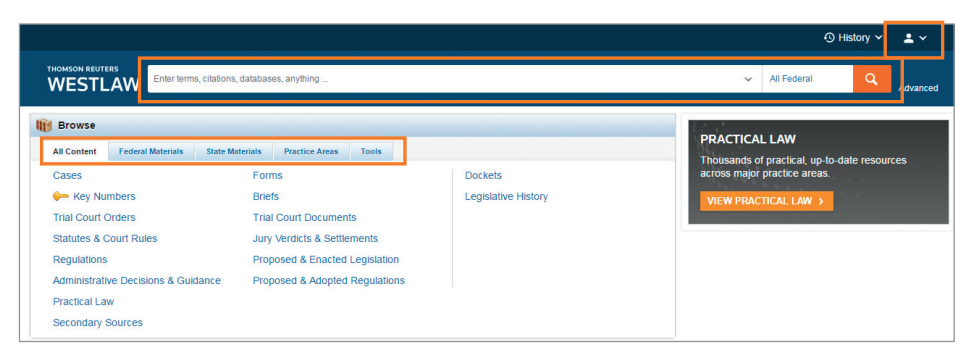

Figure 1. Westlaw home page

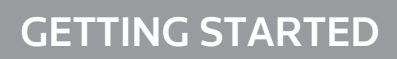

# Westlaw Basics

## **Using the Home Page**

Westlaw simplifies your starting point for legal research. At the home page, you can use the text box at the top of the page to find a document by citation or name or search for documents. You can also browse content using the links in the *Browse* section.

#### FINDING DOCUMENTS BY CITATION OR NAME

To find a document by citation or name, do one of the following:

- To find a document by citation, type the citation in the text box at the top of the page and click **Search**. For example, to retrieve the case *Ledbetter v. Goodyear Tire & Rubber Co.*, 127 S. Ct. 2162 (2007), type **127 sct 2162** (Figure 2).
- To find multiple documents by citation, type the citations in the text box separated by semicolons and click **Search**. For example, type **127 sct 2162**; **93 sct 705**.
- To find a case by party name, type one or more parties' names or the case title in the text box and click **Search**. For example, type **roe v. wade**.

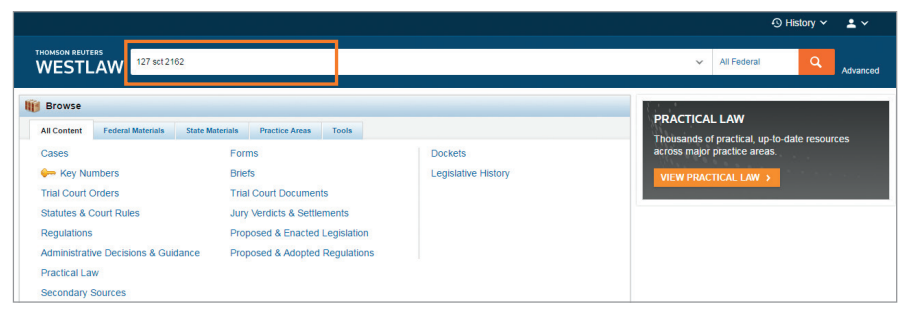

Figure 2. Finding a Case by Citation

2

#### **RESEARCHING A LEGAL ISSUE**

When you run a search on Westlaw, you don't need to select a database. Your search is automatically run across the following 16 core content categories:

- Cases
- Trial Court Orders
- Statutes & Court Rules
- Secondary Sources
- Practical Law
- Regulations
- Administrative Decisions & Guidance

- Briefs
- Expert Materials
- Forms
- Jury Verdicts & Settlements
- Key Numbers
- Proposed & Adopted Regulations
- Proposed & Enacted Legislation

• Arbitration Materials

• Trial Court Documents

The core content categories that will be most helpful for your research include Cases, Statutes and Court Rules, Regulations, Forms, and Practical Law<sup>®</sup>.

- Cases are the written opinions of appellate and lower court judges.
- Statutes are laws passed by a state legislature or the United States Congress.
- *Court rules* have the force of law and govern practice and procedure in the various courts. Examples include the Federal Rules of Evidence as well as any local rules that a court issues.
- *Regulations* include state and federal agency regulations such as the Code of Federal Regulations.
- *Forms* are model or sample documents that often have blank spaces that can be filled in by the drafter. Forms can save you hours of time when you are researching areas like family law and probate.
- *Practical Law* provides continuously updated resources that help you get up to speed quickly in unfamiliar areas of law.

To search for documents, follow these steps:

- 1. Type your search terms for your issue in the text box at the top of the page (Figure 3). Westlaw recognizes whichever search format you use.
- 2. Leave the default jurisdiction or click the arrow to display the Jurisdiction selector. Select up to three jurisdictions and click **Save** (Figure 4).
- 3. Click Search.

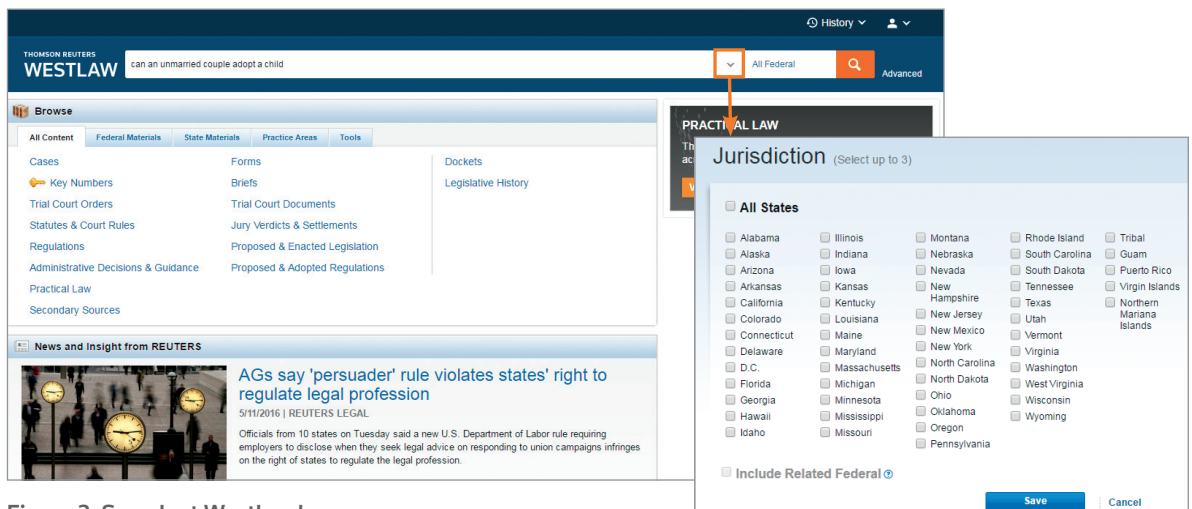

Figure 3. Search at Westlaw home page

Figure 4. Jurisdiction selector

### SELECTING SPECIFIC CONTENT TO SEARCH

To select specific content to search, click a tab, such as **State Materials**, in the *Browse* section at the home page. Then click a content category, such as **Ohio**. A corresponding tabbed text box is displayed at the top of the page. Type your search in this text box, change the jurisdiction if necessary, and click **Search**.

#### **BROWSING CONTENT**

In addition to running a search, you can use the Browse feature to retrieve documents. Simply click the category links on the tabs in the *Browse* section. See the "Searching Cases" and "Searching Statutes" sections below for more information.

4

#### SEARCHING WITH WESTSEARCH PLUS

WestSearch<sup>®</sup> Plus uses the power of artificial intelligence, combined with exclusive editorial enhancements to deliver responsive text to thousands of legal questions, helping you get to your answer quickly.

Where available, WestSearch Plus assists your research by providing type-ahead suggestions and additional thesaurus terms for your research to uncover additional questions and materials you may have otherwise missed.

As you begin to type, either suggestions for your natural language search or a thesaurus containing relevant terms when you are using Boolean connectors will automatically display.

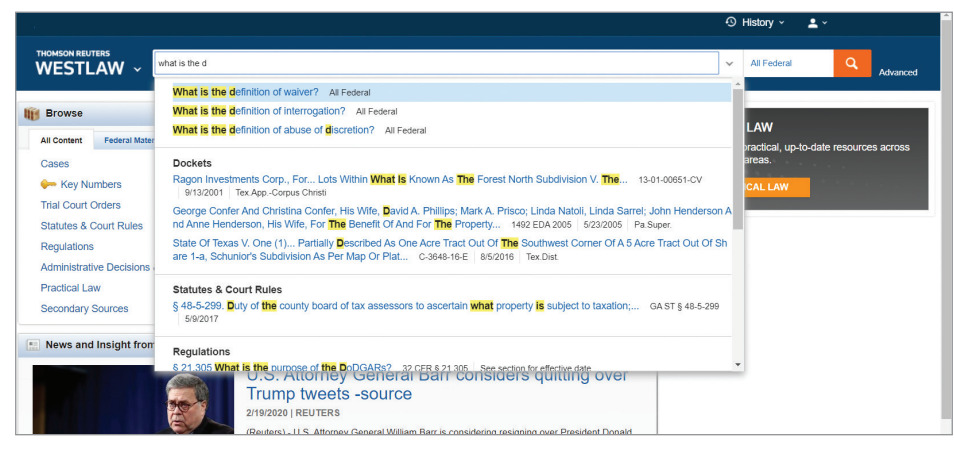

#### Figure 5. Natural language search

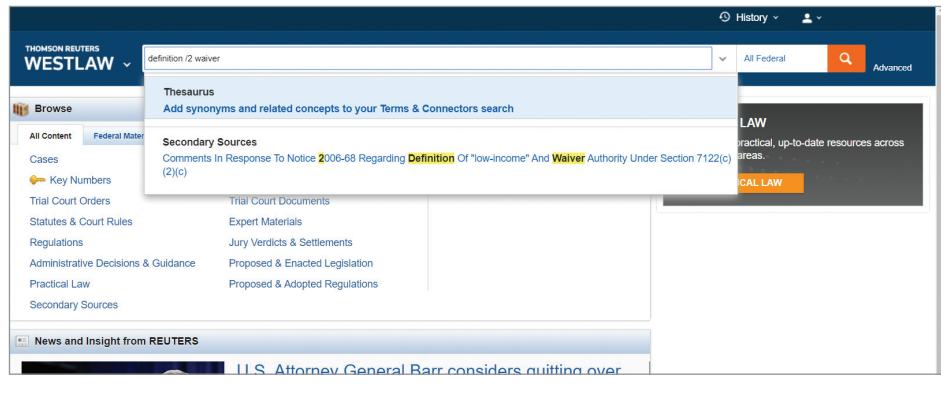

Figure 6. Boolean terms and connectors search

# **WESTLAW BASICS**

By clicking on the Thesaurus option that populates below the global search box, you can select which thesaurus terms you would like to include or exclude.

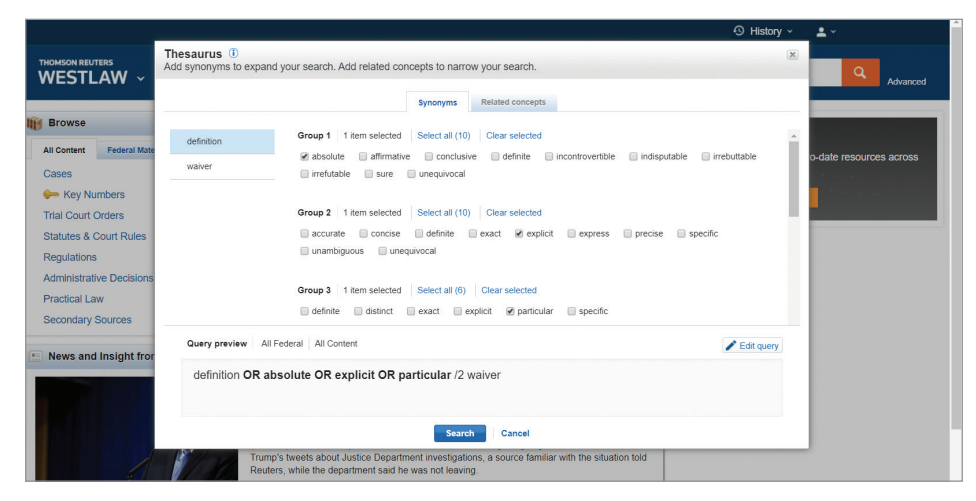

Figure 7. Thesaurus synonyms list

When you select a relevant suggestion, responsive text from the most relevant documents for your issue surfaces to the top of the result list.

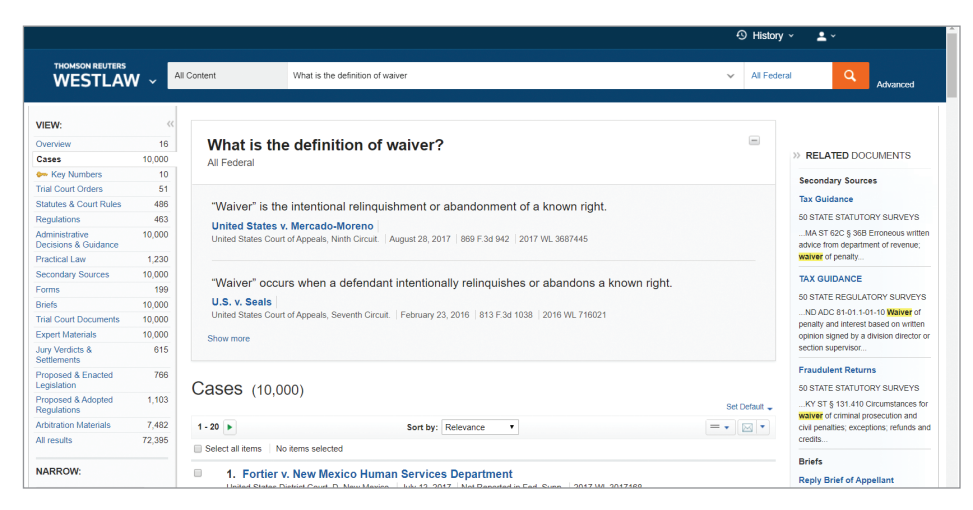

Figure 8. Filtered case list

## Viewing a Search Result

#### **RESULT PAGE**

After your search is run, an overview of the search result is displayed. Click a content category in the left column to display the result page for that category. For example, click **Cases** to view the cases in your result (Figure 9).

#### **RESULT PAGE OPTIONS**

- By default, the documents are ranked by relevance. To change the default ranking, choose an option from the *Sort by* drop-down list at the top of the center column.
- Click the View Detail icon (=) to choose from three levels of detail. Details vary by document type and may include document title and citation, search terms in context, and a document summary.

#### **RELATED DOCUMENTS**

When you are viewing the result page for a particular content category such as cases, a list of related documents from the Secondary Sources, Briefs, and Trial Court Documents content categories is displayed in the right column. To view the full text of a related document, click its title.

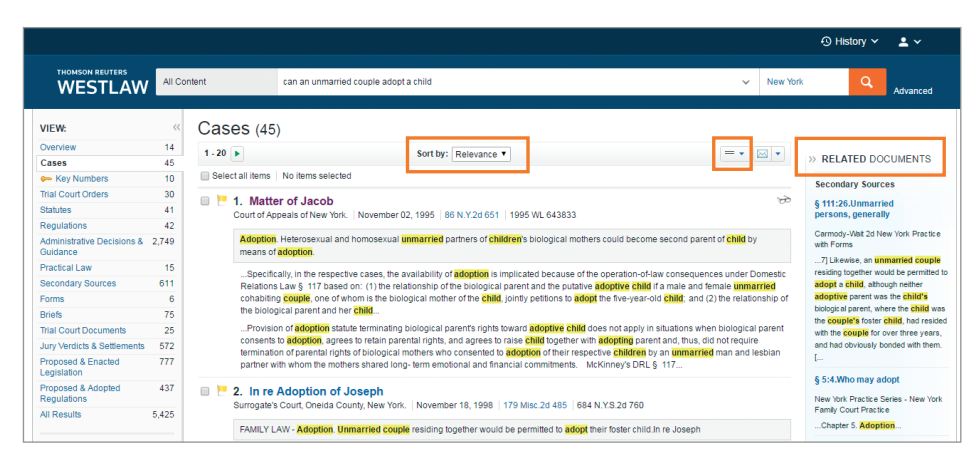

Figure 9. Cases result page

# WESTLAW BASICS

## Narrowing a Search Result

After you select a content category at the result page, you can narrow your search result using filters under *Narrow* in the left column (Figure 10). To select more than one filter to apply at the same time, first click **Select Multiple Filters**, then select the filters you want to add and click **Apply Filters**. To undo all filters you have added, click **Undo Filters** under *Narrow*.

#### SEARCHING WITHIN RESULTS

You can narrow a search result by searching for terms within the result. Type your terms in the *Search* within results text box under *Narrow* in the left column and click **Search**. Both your original search terms and the terms used to narrow your result are highlighted in different colors in the documents. To undo a search within a result, click **Undo search within** in the left column.

#### **FILTERING SEARCH RESULTS**

You can also narrow a search result by selecting other filters under *Narrow*. Filters vary by document type. For example, the filters available for cases include jurisdiction, date, reported status, topic, judge, attorney, law firm, key number, party, and docket number.

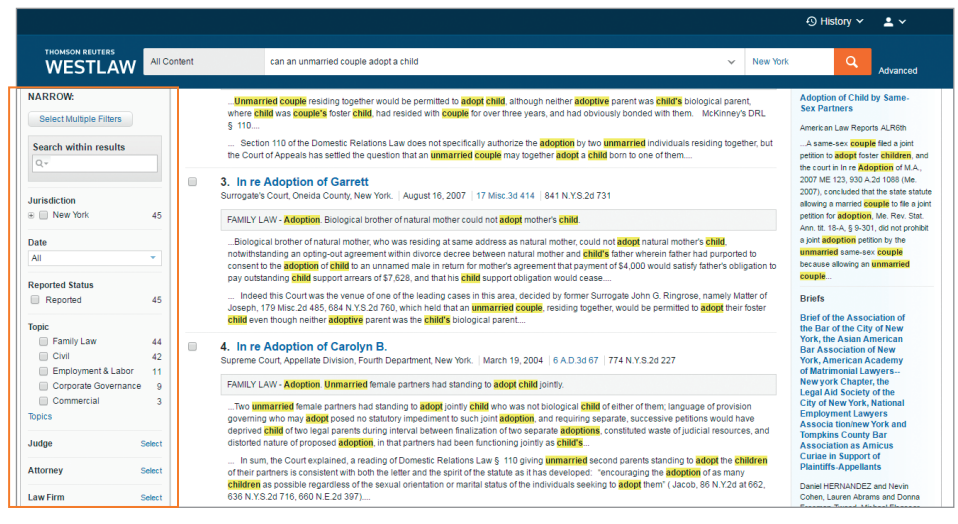

Figure 10. Filters at result page

# **WESTLAW BASICS**

# **Browsing Documents in a Search Result**

To view a document in your search result, click the document's title. Each document contains highlighted search terms for easy browsing and links to cited documents.

On the document toolbar for a case, you can do any of the following (Figure 11):

- To view the result list, click Return to list.
- To view the next or previous document in the result, click the **Results** arrows.
- To view the portions of each document that contain your search terms, click the **Search term** arrows.
- To jump to a specific portion of a case, click the **Go to** arrow and choose an option such as **Headnotes** from the menu.

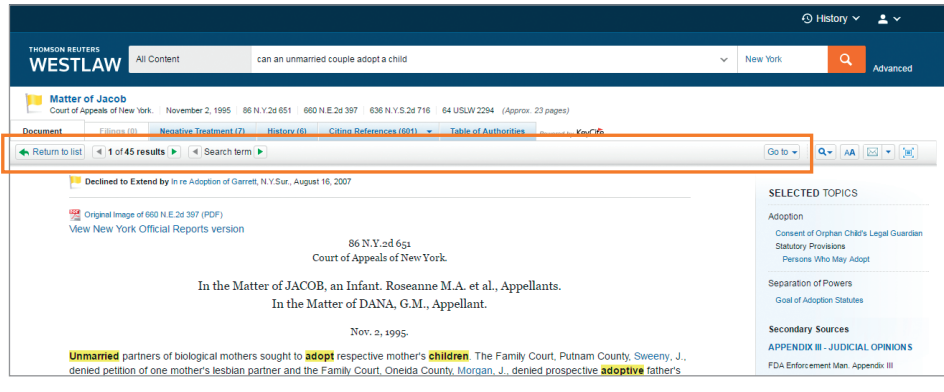

Figure 11. Caselaw document in a search result

# **Returning to Prior Research**

You can return to your previous work at any time during your research session. Point to **History** at the top of any page. A list of the five most recent documents you have viewed and searches you have run is displayed. Your history is available until the end of your research session.

9

# Searching Cases

# What Is a Case?

Cases are the written opinions of appellate and lower court judges. Appellate courts are courts that have the authority to review decisions of lower courts. Opinions from appellate courts can be crucial to understanding a legal issue because these opinions determine how lower courts decide similar issues in the future. Federal and state appellate court opinions and federal lower court opinions are on Westlaw.

Note that for most state courts, it is unusual for lower or trial court decisions (as opposed to the appellate decisions described above) to be published, either online or in print. This means that even if a trial court decision is in the news because of an unusual ruling or a large award of damages, it may not be on Westlaw.

# What Are Editorial Enhancements?

Cases in West reporters feature several editorial enhancements created by our attorney-editors, such as:

- A synopsis, which is a paragraph-length summary of the facts and the main legal issues in a case.
- Headnotes, which are short summaries of each legal issue discussed in the case.
- Topic and Key Numbers. Each headnote is classified under one or more Topics and Key Numbers in the West Key Number System<sup>®</sup>, which our editors use to index caselaw.

# Finding Cases by Citation or Name

To find a case by citation or name, do one of the following:

- To find a case by citation, type the citation in the text box at the top of the page and click **Search**. For example, type **127 sct 2162**.
- To find multiple cases by citation, type the citations, separated by semicolons, in the text box and click **Search**.
- To find a case by party name, type one or more parties' names or the case title in the text box, change the jurisdiction if necessary, and click **Search** (Figure 12). For example, type **rumsfeld v. hamdan**.

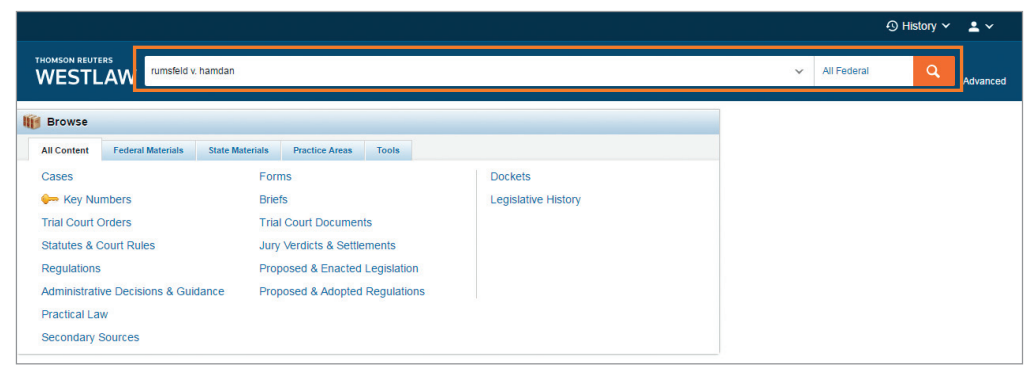

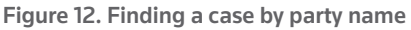

## Searching for Cases

To search for cases, follow these steps:

- 1. Type terms describing your issue in the text box at the top of the page. If you are familiar with Boolean searching, you can also type a Terms and Connectors query. Westlaw recognizes whichever search format you use.
- 2. Leave the default jurisdiction or click the arrow to display the Jurisdiction selector. Select up to three jurisdictions and click **Save**.
- 3. Click **Search** to search all core legal content, including cases.

## **Browsing Cases**

In addition to running a search, you can use the Browse feature to retrieve cases. Click the category links on the tabs in the *Browse* section. You can retrieve cases in several ways from the *Browse* section:

- Click the All Content tab, then click Cases to display the Cases page, which organizes cases under *Federal Cases by Court, Federal Cases by Circuit, Cases by State, Cases other U.S. Jurisdiction,* and *Cases by Topic.* Click the appropriate links to retrieve the cases you want.
- Click the **Federal Materials** tab to retrieve U.S. Supreme Court cases or cases from federal courts in a specific circuit or state.
- Click the **State Materials** tab to view a list of states. Click a state name to retrieve cases from state or federal courts in that state.

When you click a link for a specific court, such as **U.S. Supreme Court**, a list of the 10 most recent cases from that court is displayed (Figure 13). A corresponding tabbed text box is displayed at the top of the page. You can search all cases from the court by typing a search in this text box and clicking **Search**.

|                           |                                                                                                    | 🕙 History 🛩 💄 🛩            |
|---------------------------|----------------------------------------------------------------------------------------------------|----------------------------|
| THOMS<br>WE               | ON REVIERS U.S. Supreme Court C V Search U.S. Supreme Court Cases                                                                                                    | Advanced                   |
| Home ><br>U.S<br>Coverage | Cases<br>5. Supreme Court Cases<br>ge begins with 1750. Browse recent documents below or search all U.S. Supreme Court Cases above. (i)                                                                                                    | TOOLS & RESOURCES          |
| 10 n                      | nost recent documents                                                                                                    | U.S. Supreme Court Dockets |
| 0                         | Weston Educational, Inc. v. U.S. ex rel. Miller<br>Supreme Court of the United States   May 06, 2016   S.Ct   2016 WL 2602579 (Mem)                                                                                                    |                            |
|                           | The application for a stay presented to Justice Alito and by him referred to the Court is granted, and the mandate of the United States Court of Appeals for the Eighth Circuit in<br>case No. 14-1760 is recalled and stayed pending the disposition of the petition for a writ of certiorari. Should the petition for a writ of certiorari be denied, this stay |                            |
| 2                         | Star Athletica, L.L.C. v. Varsity Brands, Inc.<br>Supreme Court of the United States   May 02, 2016   S.Ct   2016 WL 98761 (Mem)                                                                                                    |                            |
|                           | The petition for a writ of certiorari is granted limited to Question 1 presented by the petition.                                                                                                    |                            |
| 3                         | Xu v. City of New York, N.Y.<br>Supreme Court of the United States   May 02, 2016   S.Ct   2016 WL 153889 (Mem)                                                                                                    |                            |
|                           | The petition for writ of certiorari is denied.                                                                                                    |                            |
| 4                         | Warren v. Garcia-Dorantes<br>Supreme Court of the United States   May 02, 2016   S.Ct   2016 WL 193806 (Mem)                                                                                                    |                            |
|                           | The motion of respondent for leave to proceed in forma pauperis is granted. The petition for a writ of certiorari is denied.                                                                                                    |                            |

Figure 13. List of recent U.S. Supreme Court cases

## Viewing a Search Result

#### **RESULT PAGE**

After your search is run, the result page is displayed (Figure 14). (If an overview of your search result is displayed, click **Cases** in the left column to view the result page for cases.) The result page lists the citations of cases retrieved by your search and shows your highlighted search terms in context. The result page contains three columns:

- The left column lists the core content categories as well as available filters.
- The center column lists all the cases in your search result.
- The right column lists a sampling of related documents from the following content categories: Secondary Sources, Briefs, and Trial Court Documents.

#### **RESULT PAGE OPTIONS**

- By default, cases are ranked by relevance. To change the default ranking, choose an option from the *Sort by* drop-down list at the top of the center column.
- Click the View Detail icon (=-) at the result page to choose from three levels of detail. The type
  of detail may include the case title and citation, search terms in context, and a case summary.

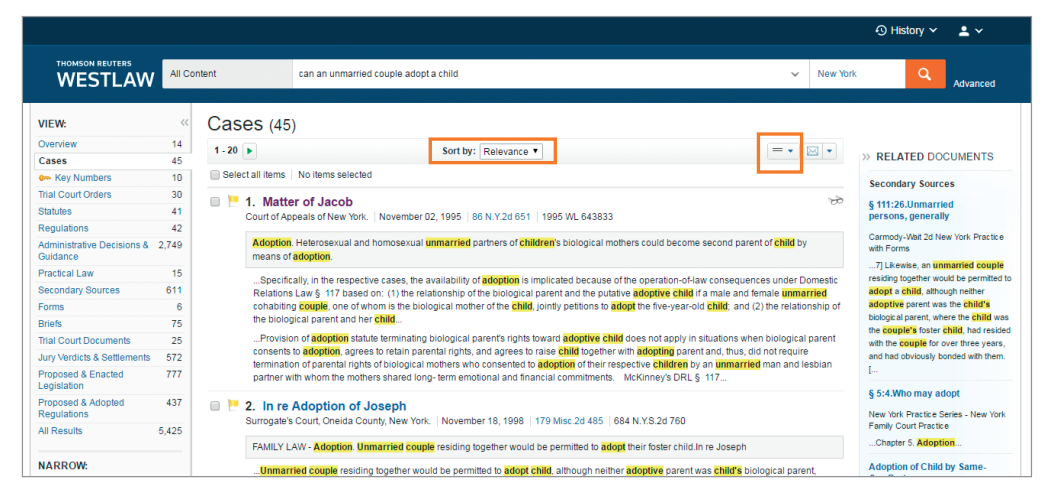

Figure 14. Cases result page

## Narrowing a Search Result

You can narrow your search result using the filters in the left column (Figure 15). To select more than one filter to apply at the same time, first click **Select Multiple Filters**, then select the filters you want to use and click **Apply Filters**. To undo all filters you have added, click **Undo Filters** under *Narrow*.

#### **SEARCHING WITHIN RESULTS**

You can narrow a search result by searching for terms within the result. Type your terms in the *Search* within results text box under *Narrow* in the left column and click **Search**. Both your original search terms and the terms used to narrow your result are highlighted in different colors in the cases. To undo a search within a result, click **Undo search within** in the left column.

#### **FILTERING SEARCH RESULTS**

You can also narrow a search result by selecting other filters under *Narrow*. Filters available for cases include jurisdiction, date, reported status, topic, judge, attorney, law firm, key number, party, and docket number.

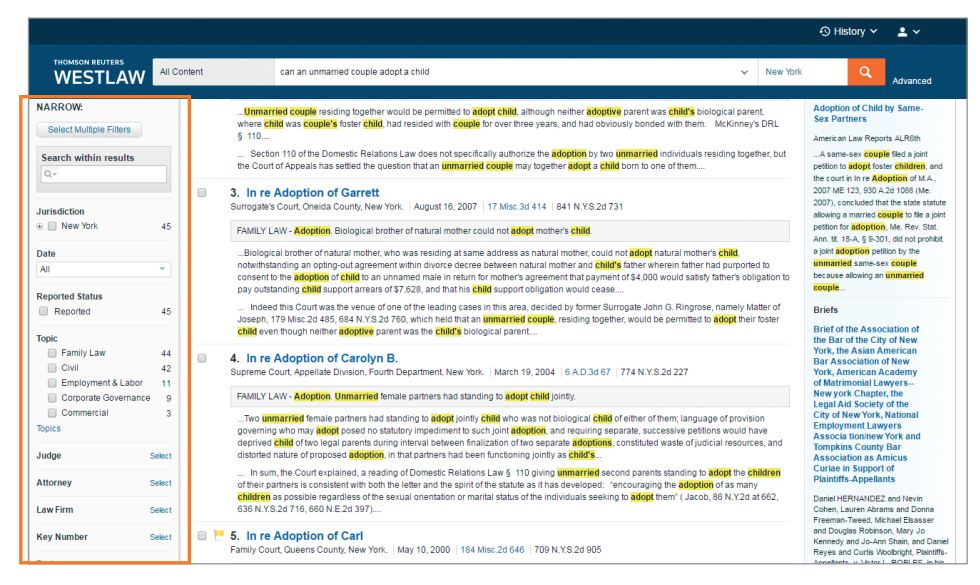

Figure 15. Filters at cases result page

## **Browsing Cases in a Result**

To view a case in your search result, click the case's title. Each case in a search result contains highlighted search terms for easy browsing and links to cited documents. On the document toolbar for a case, you can do any of the following (Figure 16):

- To view the result list, click Return to list.
- To view the next or previous document in your search result, click the **Results** arrows.
- To view the portions of each document that contain your search terms, click the **Search term** arrows.
- To jump to a specific portion of a case, click the **Go to** arrow, and choose an option such as **Headnotes** from the menu.

|                                                                                                    | 🕙 History 🗸 💄 🗸                                                                                                    |
|----------------------------------------------------------------------------------------------------|----------------------------------------------------------------------------------------------------|
| THOMSON REUTERS All Content can an unmarried couple adopt a child                                                                                                    | New York     New York     New York |
| Constanting of the second of the second of |                                                                                                    |
| Defined to Extend by in re Adaption of Garrett, NY-Sur, August 16, 2007 Original Image of 680 NE 263 597 (PDF) Wew York Official Reports version G6 NY.26 651 Court of Appeals of New York. A function of Appeals of New York. A function of DACOB, an Infant. Roseanne M.A. et al., Appellants. In the Matter of DACAB, an Infant. Roseanne M.A. et al., Appellants. In the Matter of DACAB, an Infant. Roseanne M.A. et al., Appellants. In the Matter of DACAB, and M.A. et al., Appellants. Nor. 2, 1990. Unmarried partners of biological mothers sought to adoption for septetive mother's bildren. The Family Court, Putham County, Sweeny, J., denied petition of one mother's lesbian partner and the Family Court, Oneida County. Morgan, J., denied prospective adoptive father's petition of one mother's lesbian partner and the Family Court, Oneida County. Morgan, J., denied prospective adoptive father's petition of one mother's lesbian partner and the Family Court, Oneida County. Morgan, J., denied prospective adoptive father's petition of one mother's lesbian partner and the Family Court, Oneida County. Morgan, J., denied prospective adoptive father's petition of one mother's lesbian partner and the family Court, Oneida County. Morgan, J., denied prospective adoptive father's petition of ground that adoption by two ummarried persons is not permitted. On appeal, two Supreme Court, Appelate Divisions, 210 A D 20 876, 620 NY.S 20 640, 209 A D 20 8, 624 N YFS 20 640, 400 A D 20 8, 624 N YFS 20 640, 400 A D 20 8, 624 N YFS 20 640 A M YFS 20 640 A                                                                                      | SELECTED TOPICS Adoption Consent of Orphan Child's Legal Guardian Statutory Provisions Persons Who May Adopt Separation of Powers Goal of Adoption Statutes Secondary Sources APPENDIX III JUDICIAL OPINIONS FDA Enforcement Man.Appendix IIINO, 74-135 Supreme Court of the Unded barged March 18-19, 1975 June 3, 1975 Mc Chief Justice Burger deviced the opinion of the Court. We granted enfortar. APPENDIX III - DA PREAMBLE; GUIDANCE, NO OTHERA ADVISORY DOCUMENT3 Guide to Med. Device Reg. Appendix IIINS, ACTION: Statement of Poky for Regulating Elsbechmoky Products.                                                                                                    |
| Change View                                                                                                    | regulatory policy of the Food and Drug<br>Administration ap                                                                                                    |

Figure 16. Case

# **Checking Cases in KeyCite**

Use KeyCite<sup>®</sup>, the citation research service from Thomson Reuters, to help determine whether a case is good law and to retrieve documents that have cited the case. KeyCite covers every case in West's National Reporter System<sup>®</sup> and more than 1 million unpublished cases. There are several ways to access KeyCite information:

- While viewing a case with a KeyCite flag, click the flag.
- While viewing any case, click one of the following tabs at the top of the page: **Negative Treatment**, **History**, or **Citing References**.
- Type kc: or keycite: followed by a citation in the text box at the top of the page and click Search. For example, type kc: 93 sct 1817 or keycite: 93 sct 1817.

### **KEYCITE STATUS FLAGS**

If a case has a red or yellow flag, the most negative treatment is displayed next to the flag at the top of the case (Figure 17). Most negative treatment consists of phrases such as *Overruled by*, *Abrogated by*, or *Distinguished by* and includes a link to the underlying document, if available. These flags tell you that you should not rely on the case.

A red flag warns that the case is no longer good law for at least one of the points of law it contains.

A yellow flag warns that the case has some negative history but has not been reversed or overruled.

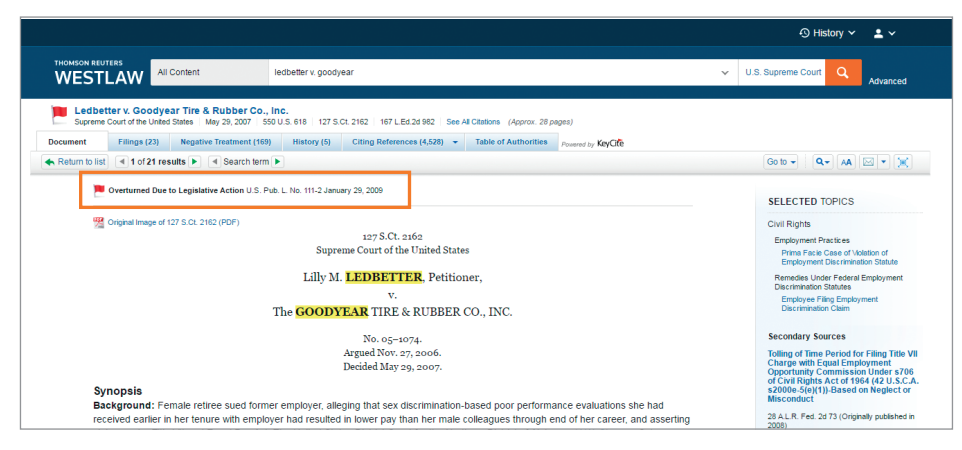

Figure 17. Case showing most negative treatment

#### VIEWING NEGATIVE DIRECT HISTORY AND NEGATIVE CITING REFERENCES

Click the **Negative Treatment** tab to view negative direct history and negative citing references for a case (Figure 18). Negative citing references are displayed in a table format. The depth of treatment bars in the *Depth* column indicate the extent to which citing cases discuss the cited case, and the headnote numbers in the *Headnotes* column indicate which headnotes in the cited case contain the points of law discussed by the citing cases.

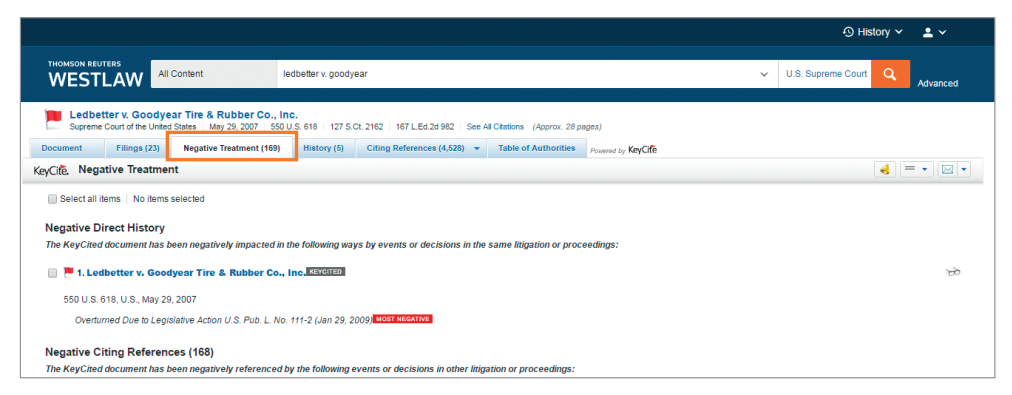

Figure 18. Negative Treatment tab

### **VIEWING HISTORY**

Click the **History** tab to view the direct history of a case and related references. The cases included in the direct history and related references are listed in the left column. Direct history is also displayed in a graphical view in the right column. You can restrict direct history by choosing an option from the *View* drop-down list.

#### **VIEWING CITING REFERENCES**

Click the **Citing References** tab to view a list of cases, administrative materials, secondary sources, appellate court documents, and other court documents that cite your case. To change the order in which the citing references are displayed, choose a date or depth of treatment option from the *Sort By* drop-down list on the toolbar. To narrow the list of citing references, you can:

- Type terms in the Search within results text box in the left column.
- Click a document type in the left column, such as **Appellate Court Documents**. You can further narrow this list by selecting a filter under *Narrow* in the left column.

17

# Searching Statutes

# What Is a Statute?

A statute typically refers to a law passed by a state legislature or the U.S. Congress. State and federal court cases often involve statutory interpretation, and enactment of a statute may well reverse established case law.

### **FEDERAL STATUTES**

After the U.S. Congress passes a bill and the president signs it into law, it is codified, or published in, the United States Code (USC), the official version of federal statutory law. Since 1927, West has published an annotated version of the USC, the *United States Code Annotated*<sup>®</sup> (*USCA*<sup>®</sup>). Each statute in the *USCA* is followed by summaries of published court decisions that interpret the statute. These summaries are also called annotations or notes of decisions. The complete *USCA* is available on Westlaw.

#### **STATE STATUTES**

State laws are codified, or published in, the state legislative codes. Statutes from all 50 states and the District of Columbia are available on Westlaw.

## **Finding Statutes by Citation**

To retrieve a statute by citation, type the citation in the text box at the top of the page and click **Search**. For example, type **29 usca 2614** or **cal civ code 56.21**.

## **Searching for Statutes**

To search for statutes, follow these steps:

- 1. Type terms describing your issue in the text box at the top of the page. If you are familiar with Boolean searching, you can also type a Terms and Connectors query. Westlaw recognizes whichever search format you use.
- 2. Leave the default jurisdiction or click the arrow to display the Jurisdiction selector. Select up to three jurisdictions and click **Save**.
- 3. Click Search to search all core legal content, including statutes.

18

# **Retrieving Statutes Using the Table of Contents Service**

You can use the category links in the *Browse* section of the home page to retrieve statutes using the Table of Contents service. The Table of Contents service lets you browse statutes, view a statute in the context of the sections surrounding it, and quickly retrieve related sections.

An easy way to access the Table of Contents service is by clicking the **All Content** tab, then clicking **Statutes and Court Rules** to display the Statutes and Court Rules page (Figure 19). Click **United States Code Annotated (USCA)** to display the table of contents for the *United States Code Annotated (USCA)* (Figure 20), or click a state name to display the table of contents for that state's statutes and court rules.

To browse a table of contents, click the links. To retrieve a specific section, click its name.

To run a search, select **Search all content**, or select **Specify content to search** and select the check boxes next to the sections, titles, parts, or subparts you want to search. Then type your search in the tabbed text box at the top of the page and click **Search**.

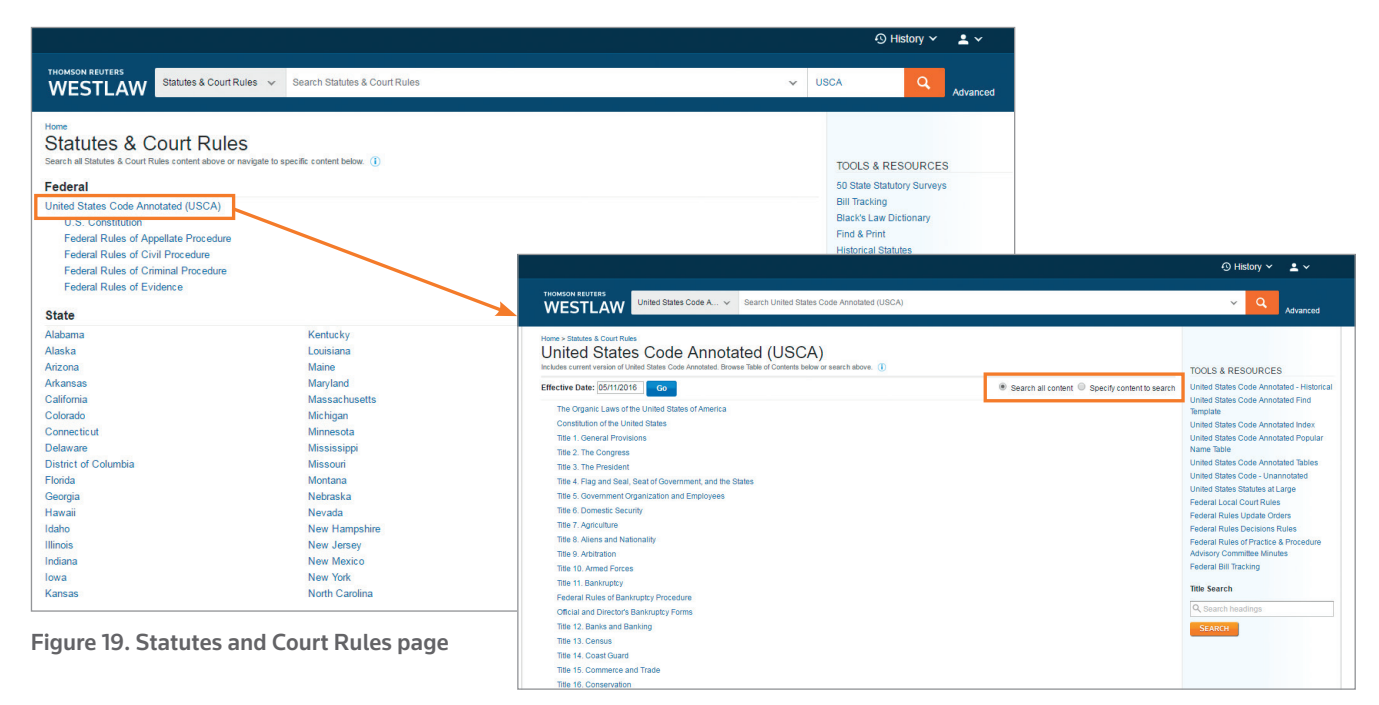

Figure 20. USCA table of contents

19

#### LINKING TO OTHER TOOLS AND RESOURCES

While viewing a table of contents, you can click links under *Tools and Resources* in the right column to access other useful materials, including:

- An alphabetical statutes index
- A popular name table

## **Retrieving Statutes Using an Index**

You can use an alphabetical index to retrieve statutory sections on a specific topic. While viewing the table of contents for the USCA or a state's statutes, click the **Index** link in the right column. Browse the index by clicking the letters at the top of the page (Figure 21). You can also type a word or phrase in the text box. For example, type **adoption** and click **Search**. A list of topics containing the term is displayed (Figure 22). Click a topic to view the relevant sections. To retrieve the full text of a section, click its citation.

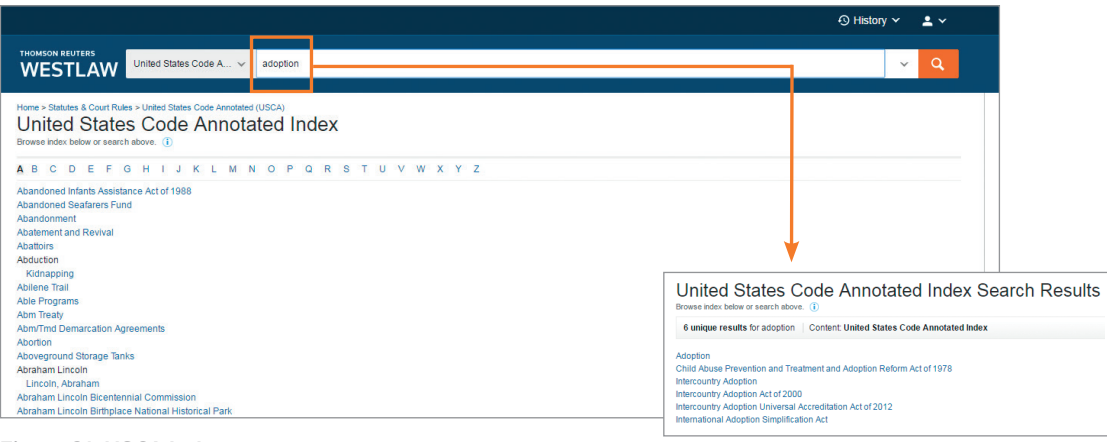

Figure 21. USCA Index

Figure 22. Index result

## **Retrieving Statutes Using the Popular Name Table**

When you know the popular name of an act, you can use the popular name table to retrieve the statute sections under which the act is codified. While viewing the table of contents for the USCA or a state's statutes, click the **Popular Name Table** link in the right column to display the popular name table, which lists the acts in alphabetical order. To see the statutory sections under which an act is codified, click the act's name or the citation next to the name.

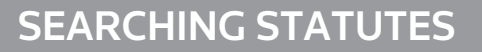

## Viewing a Search Result

#### **RESULT PAGE**

After your search is run, the result page is displayed (Figure 23). (If an overview of your search result is displayed, click **Statutes** in the left column to view the result page for statutes.) The result page lists the citations of statutes retrieved by your search and shows your highlighted search terms in context. The result page contains three columns:

- The left column lists the core content categories as well as available filters.
- The center column lists all the statutes in your search result.
- The right column lists a sampling of related documents from the following content categories: Secondary Sources; Briefs; and Trial Court Documents.

#### **RESULT PAGE OPTIONS**

- By default, statutes are ranked by relevance. To change the default ranking, choose an option from the *Sort by* drop-down list at the top of the center column.
- Click the View Detail icon (=) at the result page to choose from three levels of detail. Details may
  include the section numbers and names, the major statutory headings, and search terms in context.

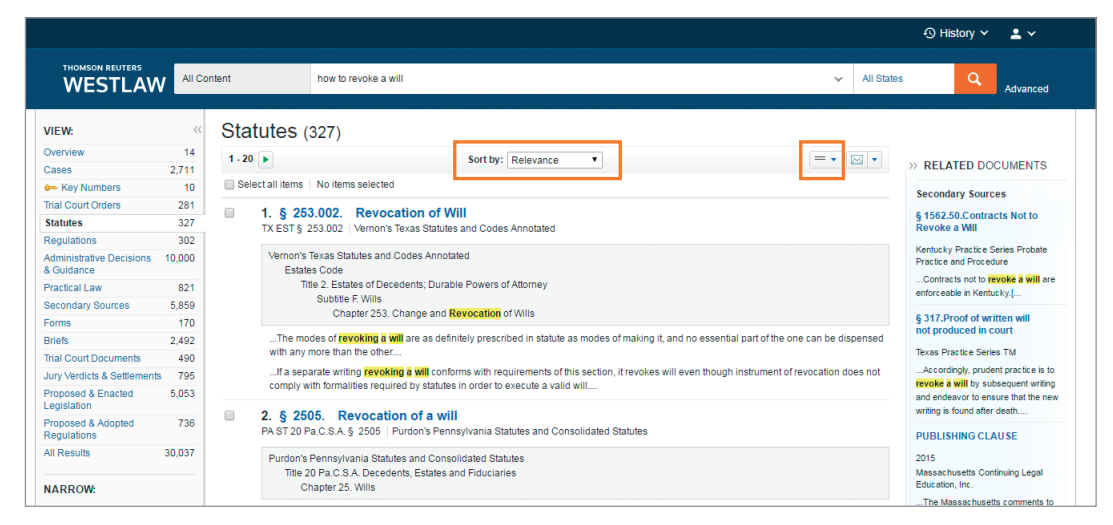

Figure 23. Statutes result page

## Narrowing a Search Result

You can narrow your search result using the filters in the left column (Figure 24). To select more than one filter to apply at the same time, first click **Select Multiple Filters**, then select the filters you want to use and click **Apply Filters**. To undo all filters you have added, click **Undo Filters** under *Narrow*.

#### **SEARCHING WITHIN RESULTS**

You can narrow a search result by searching for terms within the result. Type your terms in the *Search within results* text box under *Narrow* in the left column and click **Search**. Both your original search terms and the terms used to narrow your result are highlighted in different colors in the statutes. To undo a search within a result, click **Undo search within** in the left column.

#### **FILTERING SEARCH RESULTS**

You can also narrow a search result by selecting other filters under *Narrow*. Filters available for statutes include jurisdiction, effective date, and statute title.

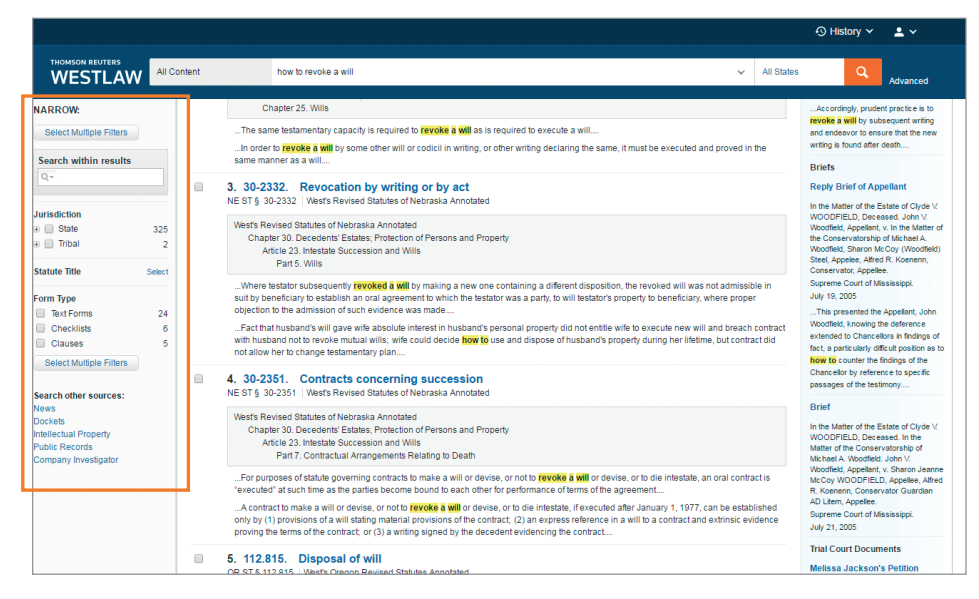

Figure 24. Filters at statutes result page

## **Browsing Statutes in a Result**

To view a statute in your search result, click the statute's section number or name. Each statute in a search result contains highlighted search terms for easy browsing and links to cited documents. On the document toolbar for a statute, you can do any of the following (Figure 25):

- To view the result list, click Return to list.
- To view the next or previous statute in your search result, click the **Results** arrows.
- To view the portions of each statute that contain your search terms, click the Search term arrows.
- To view the next and previous sections, even if they were not retrieved by your search, click the arrows to the right and left of the section symbol (§).
- To view the portion of the table of contents containing the statute you are viewing, click **Table** of **Contents**.

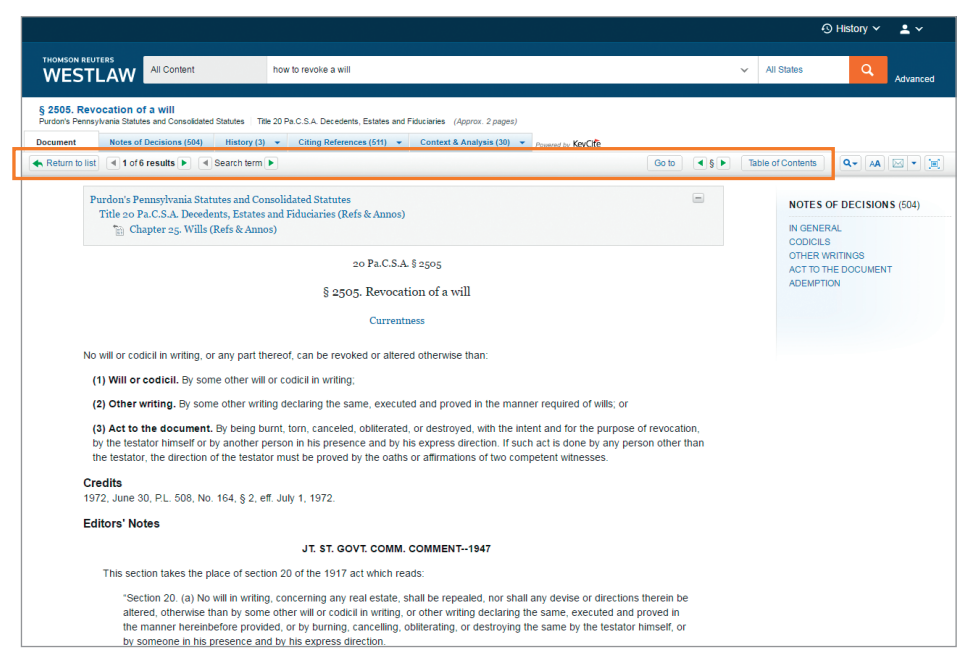

Figure 25. Statute

#### **VIEWING RELATED MATERIAL**

Related material is organized on tabs at the top of the displayed statute (Figure 26).

Click the **Notes of Decisions** tab or click a topic under *Notes of Decisions* in the right column to view notes of decisions, written by West attorney-editors, which summarize points of law from cases that construe or apply the statute.

Click the **Context and Analysis** tab to view links to other related materials such as cross-references, library references, and law review and journal commentaries.

To return to the full text of the statute you were viewing, click the **Document** tab.

|                                                                                                    |                                                                                                    |                                                                                                    | S History ≻ 🚨 ≻          |
|----------------------------------------------------------------------------------------------------|----------------------------------------------------------------------------------------------------|----------------------------------------------------------------------------------------------------|--------------------------|
| THOMSON REUTERS All Content how to revoke a will                                                                                                    |                                                                                                    | ✓ All State                                                                                                    | s Advanced               |
| § 2505. Revocation of a will<br>Purdon's Pennsylvania Statutes and Consolidated Statutes   Title 20 Pa.C.S.A. Decedents, Estates an                                                                                                    | d Fiduciaries (Approx. 2 pages)                                                                                                    |                                                                                                    |                          |
| Document Notes of Decisions (504) History (3) - Citing References (511) -                                                                                                    | Context & Analysis (30) - Powered by TeyCife                                                                                                    |                                                                                                    |                          |
| Return to list 1 of 6 results A Search term                                                                                                    | Context & Analysis Overview Go to                                                                                                    | ▲ § ► Table of Con                                                                                                    | tents 🔍 🕶 🗚 🖂 💌 🗐        |
|                                                                                                    | Cross References (1)                                                                                                    |                                                                                                    |                          |
| Purdon's Pennsylvania Statutes and Consolidated Statutes<br>Title 20 Pa.C.S.A. Decedents, Estates and Fiduciaries (Refs & Annos                                                                                                    | Law Review And Journal<br>Commentaries (3)                                                                                                    | N                                                                                                    | DTES OF DECISIONS (504)  |
| 🛅 Chapter 25. Wills (Refs & Annos)                                                                                                    | Library References (3)                                                                                                    | IN                                                                                                    | GENERAL                  |
|                                                                                                    | Encyclopedias (3)                                                                                                    | C                                                                                                    | DDICILS<br>THER WRITINGS |
| 20 Pa.C.S.                                                                                                    | Forms (13)                                                                                                    | A                                                                                                    | T TO THE DOCUMENT        |
| S 2505 Revoce                                                                                                    | Treatises and Practice Aids (7)                                                                                                    | A                                                                                                    | DEMPTION                 |
| Curren                                                                                                    | tness                                                                                                    |                                                                                                    |                          |
| No will or codicil in writing, or any part thereof, can be revoked or alter                                                                                                    | ed otherwise than:                                                                                                    |                                                                                                    |                          |
| (1) Will or codicil. By some other will or codicil in writing;                                                                                                    |                                                                                                    |                                                                                                    |                          |
| (2) Other writing. By some other writing declaring the same, executive                                                                                                    | ted and proved in the manner required of wills; or                                                                                                    |                                                                                                    |                          |
| (3) Act to the document. By being burnt, torn, canceled, obliterate<br>by the testator himself or by another person in his presence and by<br>the testator, the direction of the testator must be proved by the oath                                             | d, or destroyed, with the intent and for the purpose of revocation<br>his express direction. If such act is done by any person other tha<br>s or affirmations of two competent witnesses.            | n                                                                                                    |                          |
| Credits<br>1972, June 30, P.L. 508, No. 164, § 2, eff. July 1, 1972.                                                                                                    |                                                                                                    |                                                                                                    |                          |
| Editors' Notes                                                                                                    |                                                                                                    |                                                                                                    |                          |
| JT. ST. GOVT. COMM                                                                                                    | . COMMENT1947                                                                                                    |                                                                                                    |                          |
| This section takes the place of section 20 of the 1917 act which re                                                                                                    | eads:                                                                                                    | Go b       Image: Sector Contents       Image: Sector Contents         NOTES OF DECISIONS (504)       Image: Sector Contents       Image: Sector Contents         Image: Sector Contents       Image: Sector Contents       Image: Sector Contents         Image: Sector Contents       Image: Sector Contents       Image: Sector Contents         Image: Sector Contents       Image: Sector Contents       Image: Sector Contents         Image: Sector Contents       Image: Sector Contents       Image: Sector Contents         Image: Sector Contents       Image: Sector Contents       Image: Sector Contents         Image: Sector Contents       Image: Sector Contents       Image: Sector Contents         Image: Sector Contents       Image: Sector Contents       Image: Sector Contents         Image: Sector Contents       Image: Sector Contents       Image: Sector Contents         Image: Sector Contents       Image: Sector Contents       Image: Sector Contents         Image: Sector Contents       Image: Sector Contents       Image: Sector Contents         Image: Sector Contents       Image: Sector Contents       Image: Sector Contents         Image: Sector Contents       Image: Sector Contents       Image: Sector Contents         Image: Sector Contents       Image: Sector Contents       Image: Sector Contents         Image: Sector Contents <t< td=""></t<> |                          |
| "Section 20. (a) No will in writing, concerning any real estate,<br>altered, otherwise than by some other will or codicil in writing<br>the manner hereinbefore provided, or by burning, cancelling,<br>by someone in his presence and by his express direction. | shall be repealed, nor shall any devise or directions therein be<br>or other writing declaring the same, executed and proved in<br>obiliterating, or destroying the same by the testator himself, or |                                                                                                    |                          |
| "/h) Ma will in writing concerning you percondicated a shall b                                                                                                    | a repealed oner shall any boquest or direction therein he                                                                                                    |                                                                                                    |                          |

Figure 26. Tabs with related material

24

# **Checking Statutes in KeyCite**

KeyCite information is available for federal statutes and statutes from all 50 states. Use KeyCite to help determine whether a statute is good law and to retrieve documents that cite the statute.

You can access KeyCite information in several ways:

- While viewing a statute with a KeyCite flag, click the flag.
- While viewing any statute, click the **History** or **Citing References** tab at the top of the page.
- Type kc: or keycite: followed by a citation in the text box at the top of the page and click Search. For example, type kc: 29 usca 2614 or keycite: 29 usca 2614.

#### **KEYCITE STATUS FLAGS**

If a statute has a red or yellow flag, the most negative treatment is displayed next to the flag at the top of the document (Figure 27). Most negative treatment consists of phrases such as *Unconstitutional or Preempted* or *Proposed Legislation* and includes a link to the underlying document, if available. These flags tell you that you should not rely on the statute.

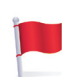

A red flag indicates that the statute has been amended by a recent session law, repealed, superseded, or held unconstitutional or preempted in whole or in part.

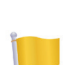

A yellow flag indicates that the statute has been renumbered or transferred by a recent session law; that an uncodified session law or proposed legislation affecting the statute is available; that the statute was limited on constitutional or preemption grounds or its validity was otherwise called into doubt; or that a prior version of the statute received negative treatment from a court.

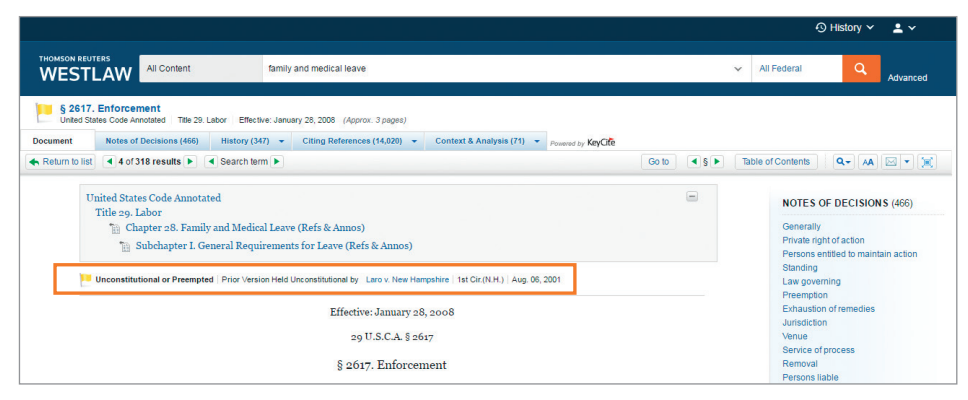

Figure 27. Statute showing most negative treatment

#### **VIEWING HISTORY**

Click the **History** tab to view history for a statute, which includes the following categories (Figure 28):

- Graphical Statute, which helps you track changes to a statute.
- Validity, which includes cases affecting the validity of the statute, recent session laws that have amended or repealed the statute, and proposed legislation.
- Versions, which includes prior versions of the statute.
- Editor's and Revisor's Notes, which summarizes legislative changes affecting the section.
- Bill Drafts, which includes drafts of bills introduced before a section was enacted into law.
- Legislative History Materials, which lists committee reports, testimony, and executive messages relevant to the section.

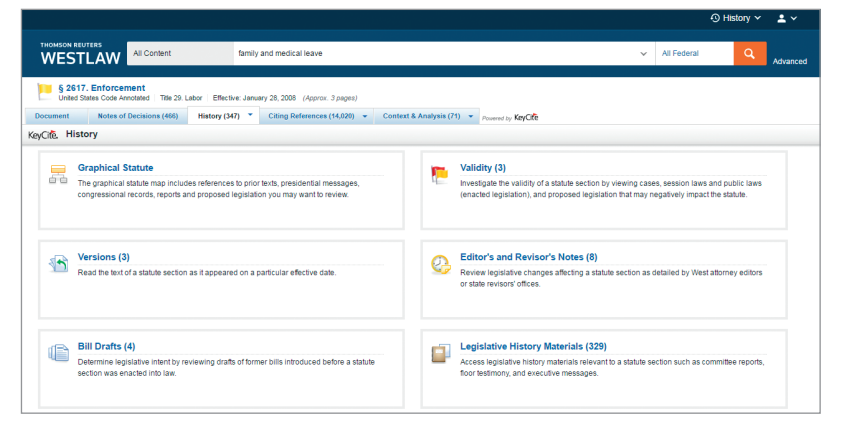

Figure 28. History tab for statute

#### **VIEWING CITING REFERENCES**

Click the **Citing References** tab to view citing references for the statute, including cases, statutes, regulations, administrative decisions, secondary sources, briefs, trial court documents, and other documents. To change the order in which the citing references are displayed, choose an option from the *Sort By* drop-down list on the toolbar.

To narrow the list of citing references, click a document type in the left column, such as **Cases**. You can further narrow this list by:

- Typing terms in the Search within results text box in the left column.
- Selecting a filter under *Narrow* in the left column, such as **Jurisdiction**.

26

# Searching Forms

Westlaw provides access to thousands of forms that you can use when drafting documents in areas such as family law, wills, and bankruptcy.

# **Accessing Forms**

To access forms, click **Forms** on the All Content tab at the home page. The Form Finder page is displayed, which is organized by state, topic, and publication (Figure 29). To search all forms, type your terms in the *Form Finder* text box at the top of the page and click **Search**.

To search forms from a specific state, on a specific topic, or from a specific publication, click the state, topic, or publication name. For example, to view Florida forms, click **Florida**.

|                                                                                                    |                                                                                                    |                                                                                                    | 🕄 History 🛩 💄 🛩                  |
|----------------------------------------------------------------------------------------------------|----------------------------------------------------------------------------------------------------|----------------------------------------------------------------------------------------------------|----------------------------------|
| THOMSON REUTERS                                                                                                    | ✓ Search Form Finder                                                                                                    |                                                                                                    | National Q Advanced              |
| Home<br>Form Finder<br>Search all content in Form Finder above or navig<br>Forms by State                                                             | ate to specific content below. (1)                                                                                               |                                                                                                    | TOOLS & RESOURCES<br>Learn About |
| Alabana<br>Aracna<br>Aracna<br>Aracna<br>Colonalo<br>Colonalo<br>Connecicul<br>Delavare<br>Dister of Colombia<br>Fioria<br>Ceorgia<br>Hawaii<br>Idabo | Kentocky<br>Louisiana<br>Maryland<br>Masyland<br>Minsipian<br>Minsissispi<br>Mississipi<br>Motana<br>Netraka<br>Nerada<br>Nerada | North Dakota<br>Ohio<br>Oklahoma<br>Oregon<br>Pennsylvania<br>Rhode Island<br>South Caudina<br>South Caudina<br>South Caudina<br>South Caudina<br>South Caudina<br>Utah<br>Utah<br>Vermont<br>Verminia |                                  |

Figure 29. Form Finder page

The Florida Form Finder page is displayed (Figure 30). To search all Florida forms, type your terms in the *Florida Form Finder* text box at the top of the page and click **Search**. For example, to search for forms related to health care directives, type **health care directive** in the text box.

|                                                                                                    |                                       |                                      | ③ History 👻 👱 🗸   |
|----------------------------------------------------------------------------------------------------|---------------------------------------|--------------------------------------|-------------------|
| THOMSON REUTERS                                                                                     | ✓ health care directive               |                                      | Advanced          |
| Home > Form Finder<br>Florida Form Finder<br>Search all content in Florida Form Finder above or nam | vigate to specific content below. ()  |                                      | TOOLS & RESOURCES |
| Forms by Topic                                                                                      |                                       |                                      | Learn About       |
| Admiralty & Maritime                                                                                | Estate Planning                       | Medical Malpractice                  |                   |
| Arbitration                                                                                         | Ethics & Professional Responsibility  | Municipal Law                        |                   |
| Art, Entertainment & Sports Law                                                                     | Family Law                            | Patents                              |                   |
| Bankruptcy                                                                                          | Finance & Banking                     | Personal Injury                      |                   |
| Civil Rights                                                                                        | Food & Drug Safety                    | Products Liability                   |                   |
| Commercial Law                                                                                      | Government Contracts                  | Public Utilities                     |                   |
| Construction Law                                                                                    | Health Law                            | Real Property                        |                   |
| Copyright                                                                                           | Immigration Law                       | Securities                           |                   |
| Corporations                                                                                        | Insurance Defense                     | Social Security                      |                   |
| Creditor Debtor                                                                                     | International Law                     | Tax                                  |                   |
| DUI & Misdemeanor Law                                                                               | Labor & Employment                    | Telecommunications                   |                   |
| Education Law                                                                                       | Litigation: Civil Appellate Procedure | Trademarks, Trade Dress & Tradenames |                   |
|                                                                                                    |                                       |                                      |                   |

Figure 30. Florida Form Finder page

27

# **SEARCHING FORMS**

# Viewing a Search Result

#### **RESULT PAGE**

After you run a search, the result page is displayed (Figure 31). The result page lists the citations of documents retrieved by your search and shows your highlighted search terms in context. Available filters are listed in the left column.

|                                               | Øн                                                                                                    | istory 🗸 🖌                |
|-----------------------------------------------|----------------------------------------------------------------------------------------------------|---------------------------|
| THOMSON REUTERS<br>WESTLAW                    | Form Finder V health care directive V                                                                                                    | Advanced                  |
| NARROW:<br>Select Multiple Filters            | Back to Florida Form Finder     Florida Form Finder (532)     1-20     Sortby: Relevance •                                                                                                    | = • 🖂 •                   |
| Search within results                         | Select all items No items selected                                                                                                    |                           |
| Jurisdiction                                  | 1. § 2.05(SF)Short Form—Power to Sell Durable Powers of Attorney and Health Care Directives   DURPOA § 2.05(SF)                                                                                                    |                           |
| National 5     Federal     Elorida            | 605 () Power to sell. My Agent is authorized to sell any and every kind of property that I may own now or hereafter acquire, real, personal, intangible and/or<br>conditions and security as my Agent shall deem appropriate and to grant options with respect to sales thereof. | nixed, on such terms and  |
| Content Type                                  | Durable Powers of Attorney and Health Care Directives<br>1 Durable Powers of Attorney and Health Care Directives § 2.05(SF) (4th ed.)                                                                                                    |                           |
| Secondary Sources 5                           | 6<br>28  28  28  29  20(SF)Short Form—Power to Buy Durable Powers of Attorney and Health Care Directives DURPOA § 2.10(SF)                                                                                                    |                           |
| Publication Name<br>Select a Publication Name | () Power to buy. My Agent is authorized to buy every kind of property, real, personal, intangible and/or mixed, on such terms and conditions as my Agent                                                                                                    | t shall deem appropriate. |
| Form Type                                     | Durable Powers of Attorney and Health Care Directives                                                                                                    |                           |
| Checklists                                    | 3. § 2.15(SF)Short Form—Power to Invest Durable Powers of Attorney and Health Care Directives   DURPOA § 2.15(SF)                                                                                                    |                           |
| Practice Area                                 | () Power to invest. My Agent is authorized to invest and reinvest all or any part of my property in any property or interests, including undivided interests, personal, intangible and/or mixed, wherever located.                                                               | in property, real,        |
| Civil 2<br>Litigation<br>Transactional 1      | Lourable Powers of Attorney and Health Care Directives .      Durable Powers of Attorney and Health Care Directives § 2.15(SF) (4th ed.) 2                                                                                                    |                           |

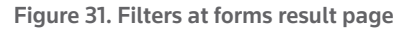

### Narrowing a Search Result

You can narrow your search result using the filters in the left column. To select more than one filter to apply at the same time, first click **Select Multiple Filters**, then select the filters you want to use and click **Apply Filters**. To undo all filters you have added, click **Undo Filters** under *Narrow*.

#### **SEARCHING WITHIN RESULTS**

You can narrow a search result by searching for terms within the result. Type your terms in the *Search within results* text box under *Narrow* in the left column and click **Search**. Both your original search terms and the terms used to narrow your result are highlighted in different colors in the forms. To undo a search within a result, click **Undo search within** in the left column.

#### FILTERING SEARCH RESULTS

You can also narrow a search result by selecting other filters under *Narrow*. Filters available for forms include jurisdiction, content type, publication name, form type, practice area, and topic.

28

# SEARCHING FORMS

# **Browsing Forms in a Result**

To view a form in your search result, click its title. Each form in a search result contains highlighted terms for easy browsing (Figure 32). You can print the form and customize it to meet your needs at a later time.

|                                                                                                    | ⊙ History 🖌 🚨 🗸                                                                                                    |
|----------------------------------------------------------------------------------------------------|----------------------------------------------------------------------------------------------------|
|                                                                                                    | Advanced                                                                                                    |
| Form4:134.Living will West's Florida Practice Series TM   Estate Planning (Approx. 4 pages)                                                                                                    |                                                                                                    |
| Document Citing References (0) Table of Authorities Powered by KeyCife                                                                                                    |                                                                                                    |
| Return to list 10 of 25 results 🕨 Search term 🕨                                                                                                    | Table of Contents                                                                                                    |
| 12 Fla. Prac., Estate Planning Form 4:134 (2015-2016 ed.)<br>West's Florida Practice Series TM<br>Estate Planning<br>Database updated December 2015<br>Abraham M. Mora, Esq., Sheily Waid Harris, Esq., Pieter Van Dien, Esq.<br>Chapter 4. Health Care Advance Directives<br>H. Forms                                                                                                    | TOOLS<br>Easy Edit<br>Formatied and ready-to-use version of<br>the form.                                                                                                    |
| Form 4:134. Living will                                                                                                    | SELECTED TOPICS                                                                                                    |
| I, County, Florida, willfully and voluntarily make known my desire<br>that my dying not be artificially prolonged under the circumstances set forth below, and I do hereby declare that, if at any time I am<br>both mentally and physically incapacitated and<br>I have a terminal condition,                                                                                                    | Consent of Patient and Subsituted<br>Judgment<br>Minor Ward Life Support Systems<br>Secondary Sources<br>Proof of Basis for Refusal or<br>Discontinuance of Life-Sustaining                                                                                                    |
| or I have an end-stage condition,                                                                                                    | 40 Am. Jur. Proof of Facts 3d 287 (Originally<br>published in 1997)                                                                                                    |
| or I am in a persistent vegetative state<br>and if my attending or treating physician and another consulting physician have determined that there is no reasonable medical<br>probability of my recovery from such condition, I <b>direct</b> that life-prolonging procedures be withheld or withdrawn when the application<br>of such procedures would serve only to prolong artificially the process of dying, and that I be permitted to die naturally with only the<br>administration of medication or the performance of any medical procedure deemed necessary to provide me with comfort care or to<br>alleviate pain. | Metical technology can nove keep some<br>people alive after most of their brain functions<br>have cessed due to stroke, head layry, or<br>other causes. Such persons breahte,<br>naturally or with the aid of an art<br>Decisionmaking at the End of Life<br>63 Am. Jur. Trials 1 (Originally published in<br>1997) |
| The following definitions as set forth in Fla. Stat. § 765.101 shall apply:                                                                                                    | Despite the fact that there have long existed<br>court opinions expressing the widely held view<br>that a citizen has a 'right to be let alone," and<br>the belief that 'jelvery human being of adult<br>years and so                                                                                               |

Figure 32. Form

# SEARCHING FORMS

# Searching Practical Law

# What Is Practical Law?

Practical Law provides legal know-how written by experienced practitioners to give you a better starting point. Practical Law Practice Notes, plain-language discussions of the law as it stands today, help you get up to speed quickly. Our standard documents are party neutral and include in-depth practice notes to provide drafting insights. With Practical Law checklists, you'll be confident that you've considered everything.

### PRACTICAL LAW HOME SCREEN

- 1. On the Westlaw home page, select **Practical Law** within the **All Content** section. This will direct you to the home page for Practical Law.
- 2. To start your search on Practical Law, use the search bar or select from the list of practice areas (Figure 33).

|                                                                                 |                      | ④ History ∨ ▲ ∨                                                 |
|---------------------------------------------------------------------------------|----------------------|-----------------------------------------------------------------|
| THOMSON REUTERS                                                                 | Search Practical Law | ~ Q                                                             |
|                                                                                 |                      | RESOURCES                                                       |
| Practical Law<br>Search all Practical Law above or navigate to specific content | t below.             | State Q&A                                                       |
| PRACTICE AREAS RESOURCE TYPES JUI                                               | ISDICTIONS           | Review and compare state law across multiple<br>practice areas. |
| Antitrust                                                                       | Finance              | Access Now                                                      |

Figure 33. Practical Law home page

- 3. Once you select a practice area, browse for resources by choosing a topic.
- 4. Or, choose the **RESOURCE TYPES** tab to find content based on the resource type. You can also choose the **JURISDICTIONS** tab to browse state content.
- 5. Access **RELATED CONTENT** to see additional on-point resources handpicked by Practical Law editors.

## **Searching Practical Law**

**NOTE**: Browsing (rather than searching) by practice area or resource type is the recommended method of finding the most valuable content.

To search Practical Law, follow these steps:

- 1. Type terms describing your issue in the text box at the top of the page and click **Search**.
- 2. Refine your search results using the filters on the left side of the page.
- 3. Search results are classified by resource type and can be sorted by relevance, date, and title (A-Z).

30

# SEARCHING PRACTICAL LAW

## **Browsing Practical Law**

To browse Practical Law, follow these steps:

- 1. Click on a practice area, such as Estate Planning.
- 2. Click on a topic, such as Wills (Figure 34).

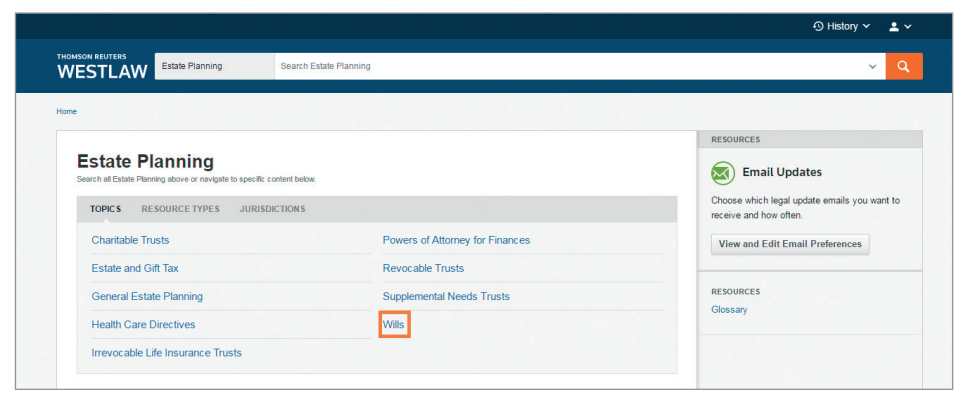

Figure 34. Browsing Practical Law

3. Browse through Resource Types (Figure 35). To view a document of interest, click on the document.

|                                    |      |                                                                                           | 🕙 History 🗸 | <b>±</b> ~    |
|------------------------------------|------|-------------------------------------------------------------------------------------------|-------------|---------------|
|                                    | ills | Search Wills                                                                              | ×           | ٩             |
| NARROW:<br>Select Multiple Filters |      | Home > Practical Law Estate Planning WIIIS(118)                                           |             | Set Default 💌 |
| Resource Type                      |      | 1-20 > Sort by: Resource Type •                                                           |             |               |
| Standard documents                 | 85   | Select all Items No Items selected                                                        |             |               |
| Standard clauses                   | 24   | Practice notes                                                                            |             |               |
| Jurisdiction<br>⊕ □ United States  | 118  | I. Understanding Wills (NJ) Practice notes   Law stated as at 15-Sep-2015   New Jersey    |             | •             |
|                                    |      | C. Understanding Wills (FL) Practice notes   Law stated as at 01-May-2015   Florida       |             | ٣             |
|                                    |      | S. Understanding Wills (TX) Practice notes   Law stated as at 01-May-2015   Texas         |             | •             |
|                                    |      | 4. Understanding Wills (NY) Practice notes   Law stated as at 01-Mar-2015   New York      |             | •             |
|                                    |      | 5. Understanding Wills (CA) Practice notes   Law stated as at 07-Apr-2016   California    |             |               |
|                                    |      | 6. Understanding Wills (PA) Practice notes   Law stated as at 01-Jul-2015   Pennsylvania  |             |               |
|                                    |      | 7. Understanding Wills (IL)     Practice notes   Law stated as at 18-Apr-2016   Illinois  |             | ٣             |
|                                    |      | 8. Understanding Wills (MA) Practice notes   Law stated as at 01-Aug-2015   Massachusetts |             | •             |
|                                    |      | 9. Understanding Wills (GA) Practice notes   Law stated as at 01-Nov-2015   Georgia       |             |               |
|                                    |      | Standard documents                                                                        |             |               |

Figure 35. Browsing Practical Law

4. Refine your results using the filters on the left side of the page. To view a document of interest, click on the document (Figure 36). Results are classified by resource type and can be sorted by relevance, date, and title (A-Z).

|                                     |                                                                                                  |                                                                                               | History ~ | <u> </u>      |
|-------------------------------------|--------------------------------------------------------------------------------------------------|-----------------------------------------------------------------------------------------------|-----------|---------------|
|                                     | lis                                                                                              | Search Wills                                                                                  | ×         | ٩             |
| NARROW:                             |                                                                                                  | Home > Practical Law Estate Planning<br>WillIS(85)                                            | s         | Set Default 💌 |
| Select Multiple Filters             |                                                                                                  | 1-20 > Sort by: Resource Type ¥                                                               |           |               |
| Resource Type Practice notes        | 9                                                                                                | Select all items   No items selected                                                          |           |               |
| Standard documents Standard clauses | 85<br>24                                                                                         | Standard documents                                                                            |           |               |
| Jurisdiction                        |                                                                                                  | 1. Basic Will: Couple (NJ)     Standard documents   Law stated as at 15-Sep-2015   New Jersey |           | •             |
|                                     | 2. Basic Will: Couple (     Standard documents   Law state                                       | 2. Basic Will: Couple (TX) Standard documents   Law stated as at 01-May-2015   Texas          |           | •             |
|                                     |                                                                                                  | 3. Basic Will: Couple (FL) Standard documents   Law stated as at 01-May-2015   Florida        |           |               |
|                                     |                                                                                                  | 4. Basic Will: Couple (PA) Standard documents   Law stated as at 01-Jul-2015   Pennsylvania   |           | •             |
|                                     | S. Basic Will: Couple (MA)     Standard documents   Law stated as at 01-Aug-2015   Massachusetts | 5. Basic Will: Couple (MA) Standard documents   Law stated as at 01-Aug-2015   Massachusetts  |           |               |
|                                     |                                                                                                  | 6. Basic Will: Couple (NY) Standard documents   Law stated as at 25-Apr-2016   New York       |           | •             |
|                                     |                                                                                                  | 7. Basic Will: Couple (IL) Standard documents   Law stated as at 31-May-2016   Illinois       |           | •             |

Figure 36. Practical Law results page and filters

5. Click on the document you wish to view. **Drafting Notes** throughout the document give you additional understanding and insight for that particular document or clause (Figure 37).

|                                                                                                    |                                                                                                    | 🕤 History 🛩 💄 🛩                                                                                                    |
|----------------------------------------------------------------------------------------------------|----------------------------------------------------------------------------------------------------|----------------------------------------------------------------------------------------------------|
| THOMSON REVTERS WESTLAW Estate Planning simple will                                                                                                    |                                                                                                    | ~ Q                                                                                                    |
| 4     4         4     4         4     4                                                                                                    |                                                                                                    |                                                                                                    |
| Basic Will: Couple (NY)<br>by Practical Law Estate Planning<br>Law stated as at 25 Apr 2016 - New York<br>This is a basic will for couples residing in New York, including spouses and u<br>distribution of the estate and does not include testamentary trusts. It is suitable<br>contemplates distribution to custodians on behalf of minor beneficiaries. It doe<br>taxes. | Related Content<br>mmarried couples. It contains various options for<br>for couples with or without children, and<br>s not incorporate planning to minimize estate | Q     Search Within       Image: Search Within     Image: Search Within       Image: Search Within     Image: Search Within |
| WILL                                                                                                    |                                                                                                    |                                                                                                    |
| [TESTATOR'S NAME]                                                                                                    |                                                                                                    |                                                                                                    |
| I, [TESTATOR'S NAME], of [COUNTY], New York, make this my Will, and I i me.                                                                                                    | revoke all Wills and Codicils previously made by                                                                                                    |                                                                                                    |

Figure 37. Document

### Resources

#### **PRACTICE NOTES**

Plain-language discussion of the law as it is today (Figure 38).

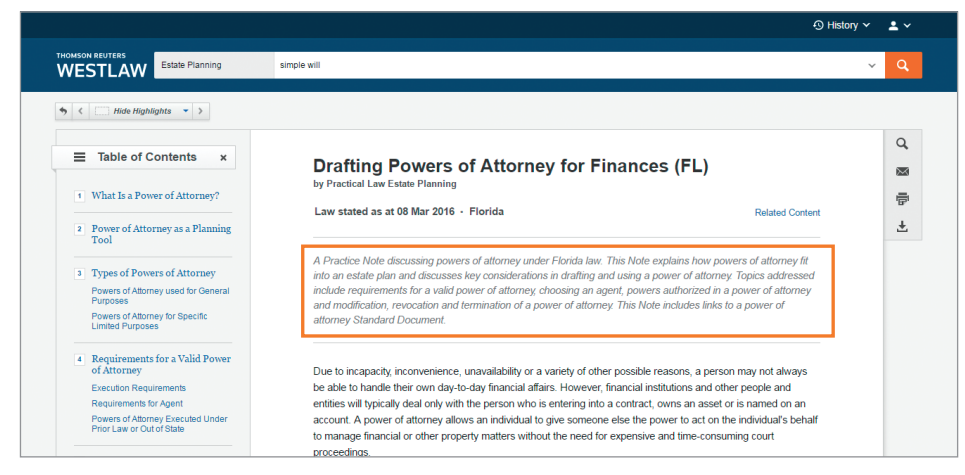

Figure 38. Practice Note

#### STANDARD DOCUMENTS AND CLAUSES

Up-to-date precedents that reflect current law and practice, with integrated practical drafting and negotiating guidance. They can be downloaded for easy editing if the library has email/download capability enabled (Figure 39).

|                                                                                                    |                                                                                                    |                  | 🕙 History 👻 💄 🗸                        |
|----------------------------------------------------------------------------------------------------|----------------------------------------------------------------------------------------------------|------------------|----------------------------------------|
| HOMSON REUTERS                                                                                                    | Search Policies & Procedures                                                                                                    |                  | ~ Q                                    |
| Deletes & Procedures       Beach Policies & Procedures         Image: Contract Contract Contex Content Contract Contex Contract Contrect Contrac |                                                                                                    |                  |                                        |
| Employee Perform<br>by Practical Law Labor & Employme<br>Maintained • USA                                                                                                    | ance Evaluation Form                                                                                                    | Related Content  | earch Within<br>nail<br>int<br>ownload |
| A standard form for employers to us<br>This Standard Document has an int                                                                                                    | e when conducting an employee's periodic performance evaluation, reviev<br>egrated note with important explanations and drafting tips. | w, or appraisal. | now Drafting Notes                     |
|                                                                                                    | Wote: Read This Before Using Document                                                                                                  |                  |                                        |
| Employee Performance                                                                                                    | Evaluation Form                                                                                                    |                  |                                        |
| Employee Name                                                                                                    | Date of Hire                                                                                                    |                  |                                        |
| Job Title/Department                                                                                                    | [Manager/Supervisor]                                                                                                    |                  |                                        |
| Date of Appraisal [1. Self-assessment and Summar Instructions: This section sho                                                                                                    | Review Period y of Accomplishments ald be completed by the employee and returned to the employee's [manage                             | er/supervisor].  |                                        |
| [Which of the goals that you and yo<br>[TIME FRAME]? Which goals did y                                                                                                    | ur [manager/supervisor] set in your previous review meeting did you meet i<br>ou not meet and why?                                     | in the past      |                                        |

Figure 39. Standard Documents and Clauses

SEARCHING PRACTICAL LAW

#### CHECKLISTS

Checklists, timelines, and flowcharts make sure you've covered all the bases (Figure 40).

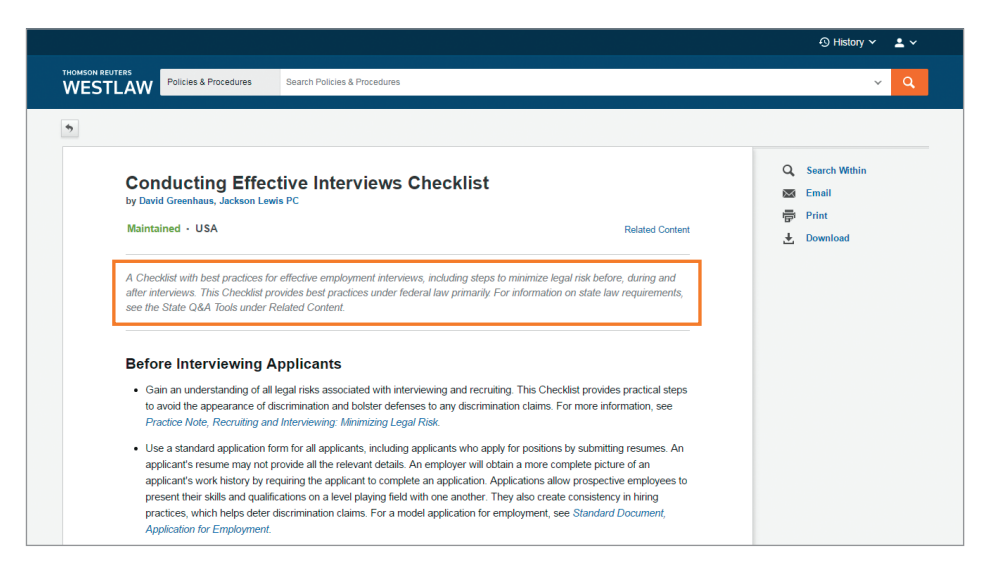

Figure 40. Checklists

# SEARCHING PRACTICAL LAW

# Printing Documents

After you have retrieved a search result on Westlaw, you can print one or more documents or a list of documents. You can also save your print requests in the delivery queue until the end of your research session.

# **Printing Documents**

To print a document or a list of documents, complete these steps:

- 1. Select the document(s) you want to print.
- 2. Click the *Delivery Options* ( 🖂 🗸 ) arrow and choose **Print** from the drop-down list.
- 3. A dialog box is displayed, which includes two or more of the following tabs, depending on the documents you choose to print (Figure 41). The options available on each tab will also change depending on what you choose to print.
  - Basics tab. Choose to print a list of documents or individual documents.
  - Layout and Limits tab. Use the check boxes and drop-down lists to choose layout elements such as dual-column format for cases or an expanded margins for notes.
  - Content to Append tab. Select the check boxes for the content you want to append to the document from the *KeyCite Lists* and *Other Related Information* sections.
- 4. Click **Print**. A Preparing for Print dialog box is displayed. To continue your research and print your documents at a later time, click **Minimize and Continue Researching**. Your request will be added to the delivery queue.

|                                                                                                    |                                                                                                    |                                                                                                    | 🕄 History 🗸 👱 🗸                                                                                                    |
|----------------------------------------------------------------------------------------------------|----------------------------------------------------------------------------------------------------|----------------------------------------------------------------------------------------------------|----------------------------------------------------------------------------------------------------|
| THOMSON REUTERS                                                                                                    | Print This Document                                                                                                    | ×                                                                                                    |                                                                                                    |
| WESTLAW                                                                                                    | The Basics Layout and Limits Content to                                                                                                    | Append                                                                                                    | All States Q Advanced                                                                                                    |
| Matter of Jacob<br>Court of Appeals of New York.         November 2, 1995           Document         Fillings (0)         Negative Treatment (7           Return to list         1 of 73 results         Search te                                         | Page Layout<br>Dual column layout for Cases<br>Page Ranges                                                                                                    | Include  Term Highlighting  Koroline Treatment  Original Image Link  Expanded Mamin for Notes                                                                                                    | Go to + Q+ AA - (10)                                                                                                    |
| Concined to Extend by In re Adoption of Ge<br>Concinent Image of 660 N E.2d 397 (PDF)<br>View New York Official Reports version                                                                                                    | Full text     Star pages a.g., 194-196, 201  Footnotes End of Document                                                                                                    | West Headnotes Store that the full Key Number hierarchy Cover Page                                                                                                    | SELECTED TOPICS<br>Adoption<br>Consent of Orphan Childra Legal Guardian                                                                                                    |
| In the M                                                                                                    | Links Font Size Blue  Underline                                                                                                    | ]                                                                                                    | Statutory Provisions<br>Persons Who May Adopt<br>Separation of Powers<br>Goal of Adoption Statutes                                                                                                    |
| Unmarried partners of biological moth<br>denied petition of one mother's testian<br>petition on ground that adoption by to<br>A.D.2d 876, 620 N.Y.S.2d 640, 209 A.C<br>Kaye, C.J., held that (1) lesbian and (1)<br>adoptive narents, and (2) ponding of S | ers sought to <b>adopt</b> respective mother's <b>childre</b><br>partner and the Family Court, Oneida County, Iv<br>ou <b>unnarride</b> persons is not permitted. On appea<br>0 2d 6. 624 N Y.S 2d 634, affirmed. Appeals were<br><b>mmarride</b> heterosexual partners had standing u<br>tatule ourontion to terminate biolocial mothers? | Leaver<br>The Family Court, Putnam County, Sweeny, J.,<br>Iorgan, J., denied prospective adoptive father's<br>al two Supreme Court, Appelate Divisions, 210<br>e taken and consolidated. The Court of Appeals,<br>ider Domestic Relations Law § 110 to become<br>naerental rinkts (and on ano). | Secondary Sources<br>APPENDOR J. JUDICIAL OPINION S<br>FDA Effortement Man. Appendix III<br>No. 74-115 Suprese Court of the subled<br>argued Match 16-16.10 (1975 June 8). 11975 Mr.<br>Chief Luiste Burger device the opinion of<br>the Court. We granted centorae |

Figure 41. Print Documents dialog box

# **Emailing Documents**

After you have retrieved a search result on Westlaw, you can email one or more documents or a list of documents.

## **Emailing Documents**

To email a document or a list of documents, complete these steps:

- 1. Select the document(s) you want to email.
- 2. Click the *Delivery Options* ( Sector and choose **Email** from the drop-down list (Figure 42).

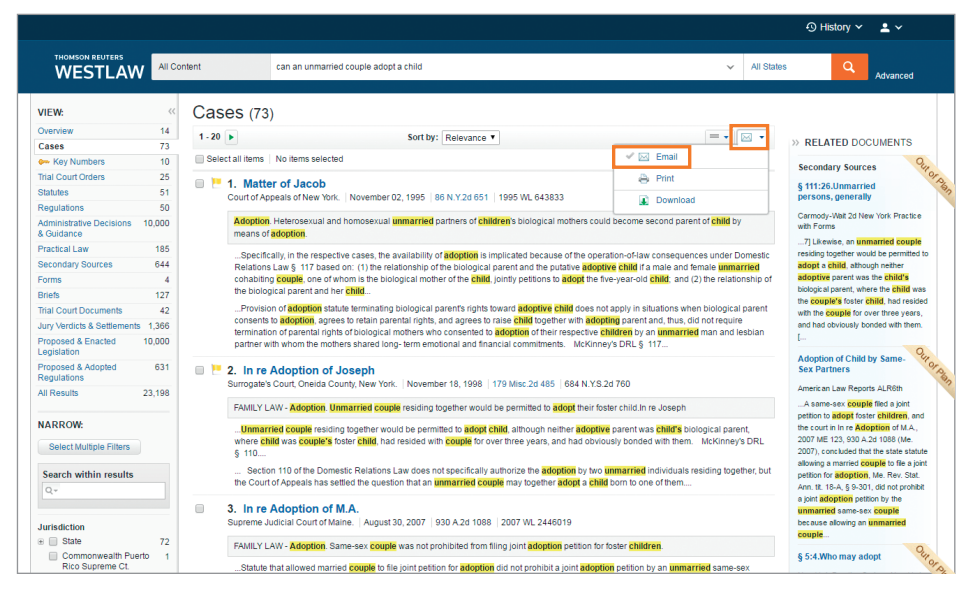

Figure 42. Choosing Email in Delivery Options

Patron Access subscriber (i.e., library) must have email/download functionality enabled for the user to email or download a document.

- 3. A dialog box is displayed, which includes two or more of the following tabs, depending on the documents you choose to email (Figure 43). The options available on each tab will also change depending on what you choose to email.
  - Recipients tab. Enter an email address and select a format from the drop-down list. You can modify the prepopulated Subject field, enter in a note about the document(s) and select option(s) on what is delivered.
  - Layout and Limits tab. Use the check boxes and drop-down lists to choose layout elements such as dual-column format for cases or an expanded margins for notes.
  - Content to Append tab. Select the check boxes for the content you want to append to the document from the *KeyCite Lists* and *Other Related Information* sections.

|                                                                                                    |                    |                                                |   | 🕙 History 🗸 👱 🗸                                                                           |
|----------------------------------------------------------------------------------------------------|--------------------|------------------------------------------------|---|-------------------------------------------------------------------------------------------|
| THOMSON REUTERS Email This Document                                                                                                    |                    | X                                              |   |                                                                                           |
| WESTLAW All Content Recipients Layout and Limits Co                                                                                                    | ntent to Append    |                                                | ~ | All States Q Advanced                                                                     |
| In re Adoption of M.A. To (separate multiple email addresses with a com                                                                                                    | na or semicolon)   | What to Deliver                                |   |                                                                                           |
| name@email.com                                                                                                    |                    | Only pages with terms                          |   |                                                                                           |
| Octument Prings (0) Regarive freatment                                                                                                    |                    | Format                                         |   |                                                                                           |
| In re Adoption of M.A.                                                                                                    |                    | Word Processor (RTF) V                         |   |                                                                                           |
| Criginal Image of 930 A.2d 1088 (PDF) Email Note                                                                                                    |                    |                                                |   | SELECTED TOPICS                                                                           |
| optional notes                                                                                                    |                    |                                                |   | Courts                                                                                    |
|                                                                                                    |                    |                                                |   | Nature, Extent, and Exercise of Jurisdiction<br>Jurisdiction of the Particular Case       |
| and the second second se |                    |                                                |   | General Rules of Construction                                                             |
|                                                                                                    | Email Ca           | ncel                                           |   | Plain Meaning and Purpose of the Statute                                                  |
| Decided: Aug. 30, 200,                                                                                                    |                    |                                                |   | Adoption                                                                                  |
| Synopsis<br>Background: Same-sex couple filed joint petition to adopt foster children. Th                                                                                                    | e Probate Court    | , Cumberland County, Mazziotti, J.,            |   | Statutory Provisions                                                                      |
| dismissed petition for lack of jurisdiction. Couple appealed.                                                                                                    |                    |                                                |   | Persons who may Adopt                                                                     |
| T                                                                                                    | and a second state | The first section of the section of the sec    |   | Secondary Sources                                                                         |
| prohibit a joint adoption petition by an unmarried same-sex couple.                                                                                                    | arried couple to   | the joint petition for <b>adoption</b> did not |   | s 11. Jurisdiction of the subject<br>matter                                               |
| Vacated and remanded.                                                                                                    |                    |                                                |   | 21 C.J.S. Courts § 11                                                                     |
|                                                                                                    |                    |                                                |   | Jurisdiction over the subject matter is a<br>narrow and well-defined aspect of the broade |
| West Headnotes (11)                                                                                                    |                    |                                                |   | subject matter is the power to hear and<br>determine cases of the gener                   |
|                                                                                                    |                    | E Change View                                  |   | APPENDIX IV - COURT CASES                                                                 |
| 1 Courts                                                                                                    | <b>~</b>           |                                                |   | Coordination of Benefits Handbook Appendix                                                |
| The Supreme Judicial Court reviews the Probate Court's rulings on que                                                                                                    | stions 106         | Courts                                         |   | The table of cases provided in this appendit                                              |
| of law de novo.                                                                                                    | 106V               | Courts of Probate Jurisdiction                 |   | coordination of benefits (COB) issues figured                                             |

Figure 43. Email Documents dialog box

4. Click **Email**. A Preparing for Email dialog box is displayed followed by a Ready for Email dialog box indicating the email has been sent.

**Note:** There is a 5 MB limit for emailed documents. If the document you are emailing exceeds 5 MB, a download link will be emailed instead.

Patron Access subscriber (i.e., library) must have email/download functionality enabled for the user to email or download a document.

# **Downloading Documents**

After you have retrieved a search result on Westlaw, you can download one or more documents or a list of documents. You can also save your download requests in the delivery queue until the end of your research session.

### **Downloading Documents**

To download a document or a list of documents, complete these steps:

- 1. Select the document(s) you want to download.
- 2. Click the *Delivery Options* ( ) arrow and choose **Download** from the drop-down list (Figure 44).

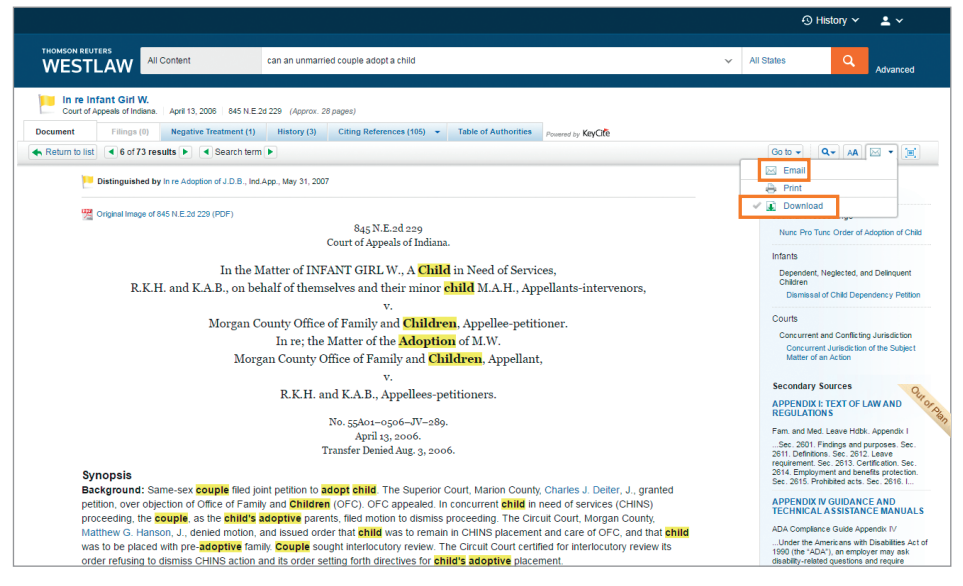

Figure 44. Choosing Download in Delivery Options

Patron Access subscriber (i.e., library) must have email/download functionality enabled for the user to email or download a document.

# DOWNLOADING DOCUMENTS

- 3. A dialog box is displayed, which includes two or more of the following tabs, depending on the documents you choose to download (Figure 45). The options available on each tab will also change depending on what you choose to download.
  - Basics tab. Choose to download a list of documents or individual documents.
  - Layout and Limits tab. Use the check boxes and drop-down lists to choose layout elements such as dual-column format for cases or an expanded margins for notes.
  - Content to Append tab. Select the check boxes for the content you want to append to the document from the *KeyCite Lists* and *Other Related Information* sections.

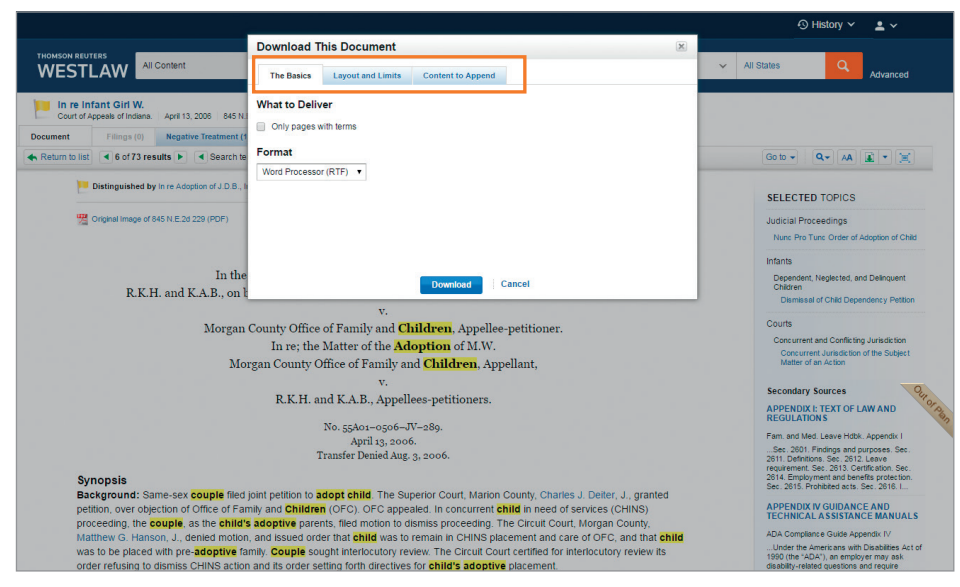

Figure 45. Download Documents dialog box

4. Click **Download**. A Preparing for Download dialog box is displayed. To continue your research and download your documents at a later time, click **Minimize and Continue Researching**. Your request will be added to the delivery queue.

Patron Access subscriber (i.e., library) must have email/download functionality enabled for the user to email or download a document.

# Using the Delivery Queue

Print and Download requests are saved in the delivery queue in the lower-right corner of the page (Figure 46).

- To display the items in the delivery queue, click the View delivery queue icon.
- To deliver an item in the delivery queue, click Print or Download next to the item.

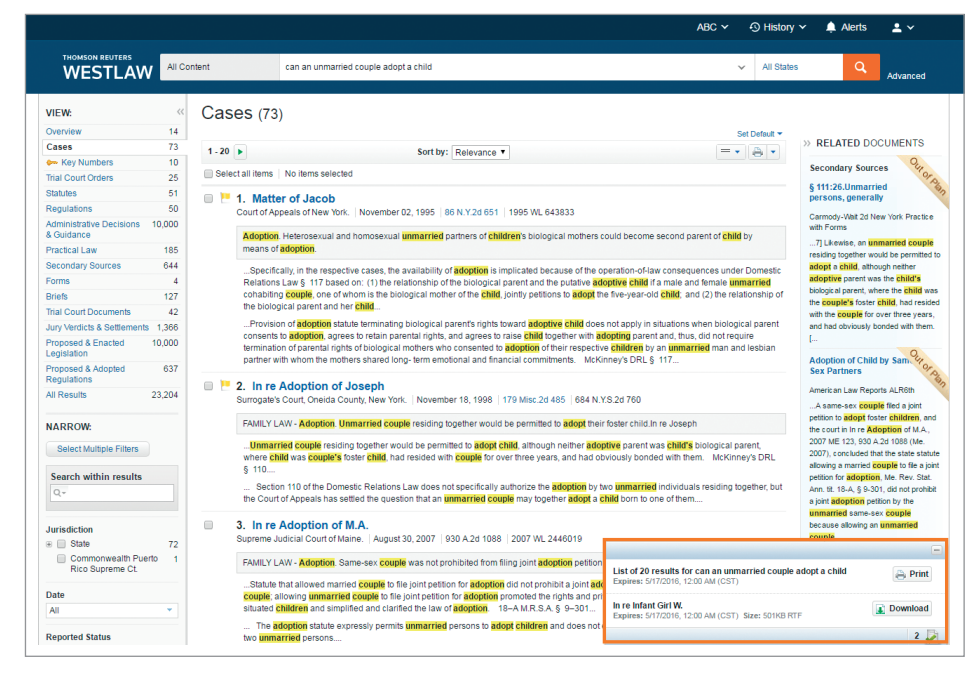

Figure 46. Printing and downloading items in the delivery queue

# **Thomson Reuters Customer Service**

### WESTLAW ASSISTANCE

For assistance with Westlaw Patron Access, consult a librarian or click **Help** at the bottom of any Westlaw page.

#### **ACCESSIBILITY INFORMATION**

For information on the Thomson Reuters Westlaw<sup>™</sup> accessibility policy, visit **legalsolutions.thomsonreuters.com/law-products/about/legal-notices/accessibility**.

### WESTLAW TRAINING

For information about web-based training, visit training.westlaw.com/patronaccesswestlawnext.

#### **REFERENCE MATERIALS**

For free reference materials, visit legalsolutions.thomsonreuters.com/law-products/westlaw-legal-research/patron-access.

#### **ABOUT THIS GUIDE**

In this guide, the graphics and step-by-step instructions are based on accessing Westlaw via the internet. Because of the evolving nature of Internet technology, there may be recent changes to the Westlaw interface and functionality that are not reflected in this documentation.

KeyCite, *United States Code Annotated*, *USCA*, West Key Number System, West's, West's National Reporter System, and Westlaw are registered trademarks of West Publishing Corporation.

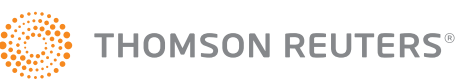